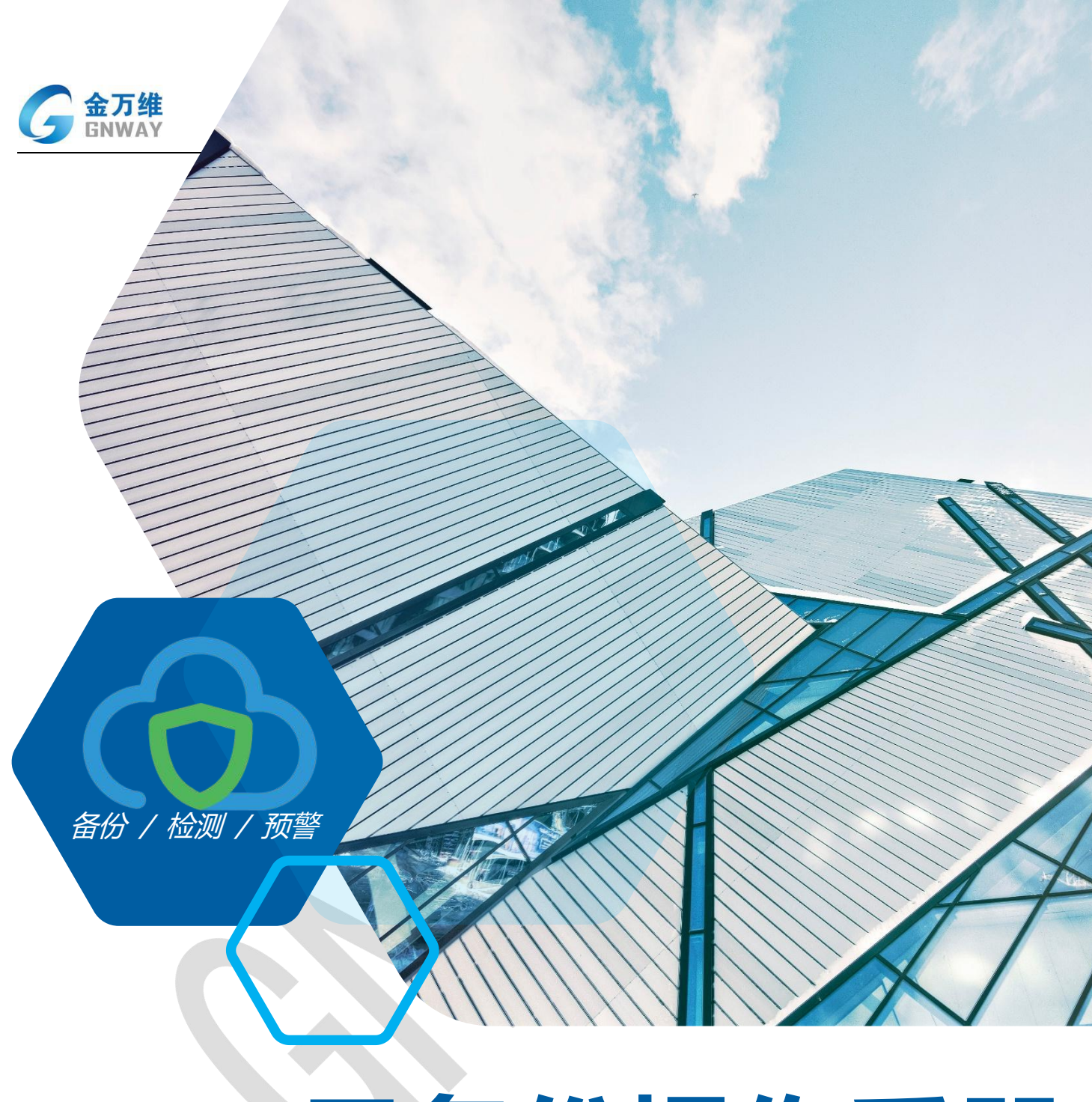

# 云备份操作手册 PRODUCT BROCHURE

# 北京金万维科技有限公司

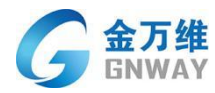

# 日 录

| 云备份用户操作手册···································· | 3 -    |
|-----------------------------------------------|--------|
| 一、 帐号注册                                       | 3 -    |
| 1.1 金万维合作伙伴账号注册方式······                       | 3 -    |
| 1.2 非金万维合作伙伴账号注册                              | 3 -    |
| 二、 云备份系统管理                                    | 5 -    |
| 2.1 平台登录                                      | 5 -    |
| 2.2 web 端主机创建流程 <sup></sup>                   | 9 -    |
| 2.3 安装云备份客户端······                            | 11 -   |
| 2.4 数据备份任务创建······                            | 14 -   |
| 2.5 数据恢复任务创建操作流程                              | 19 -   |
| 2.6 增加存储空间/时间······                           | - 21 - |
| 2.7 备份数据下载                                    | 23 -   |
| 2.8 备份任务修改                                    | 25 -   |
| 2.9 服务器本机存储设置流程                               | 28 -   |
| 2.10 局域网存储设置流程                                | 30 -   |
| 2.11 云备份中转模式配置                                | 32 -   |
| 三、 常见问题及解答                                    | 40 -   |

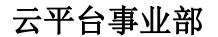

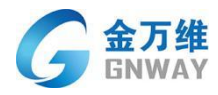

# 云备份用户操作手册

修改日期: 2022 年 02 月 10 日 文件版本: V3.0

# 一、 帐号注册

# 1.1 金万维合作伙伴账号注册方式

登录金万维订货平台,点击管理已购产品预授权,选择管理我的云备份,申请试用

| 管理已购产品与授权         |          |       |          | 开通时间      | 11 从 |         | 1              | 到              |
|-------------------|----------|-------|----------|-----------|------|---------|----------------|----------------|
| 我的控制台             |          |       |          | 通行订       | E    |         |                |                |
| 管理我的异速联           |          |       |          | 关键字       | E    |         |                |                |
| 管理我的动态域名          |          |       |          |           | j    | 查询      | 导出             |                |
| 管理我的天联标准版         | <br>}    | 1田服名  |          | 書试用云氣     | 多份   | l       |                |                |
| 管理我的天联高级版         | <u>}</u> | ID(隆) | 类型(升)    | ) 账号名利    | 称(升) |         | <u>当前G月(升)</u> | <u>开通日期(升)</u> |
| 答理册 升的 邦升 o       | 0.005    | 60    | 试用       | 1         |      | зу      | 0              | 2020-05-13 14  |
| 官理找的符找0           |          | 58    | 试用       | 1         |      |         | 0              | 2020-05-13 14  |
| 管理我的公有云           |          | 56    | 试用       | te        | - 5  | 90.<br> | 0              | 2020-05-13 14  |
| MATER 45 - 47 //) |          | UP A  | 1-2-1-1- |           | 3    | 100     | 3              | 2020-05-12 1   |
| 官埋我的云奋份           |          | 管理    | 我的云省     | <b>备份</b> |      |         | 0              | 2020-05-08 1   |
| 管理我的老客户营销         |          |       |          | _         |      |         | 0              | 2020-05-08 1   |
|                   |          | 22    | 试用       | 1 mile    | 03   | 1       | 7              | 2020-04-30 1   |
| 管理我的终端行为管理        |          | 20    | 试用       |           | -    | 20      | 0              | 2020-04-23 0   |
| 管理我的手机今牌          |          | 18    | 试用       |           |      | 1       | 2              | 2020-04-22 1   |
| E-234433 00 8 07  |          | 16    | 试用       |           |      | .1      | 14             | 2020-04-22 1   |

# 1.2 非金万维合作伙伴账号注册

#### 登录 www.beifen8.com 进行注册

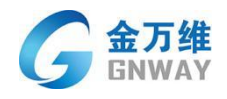

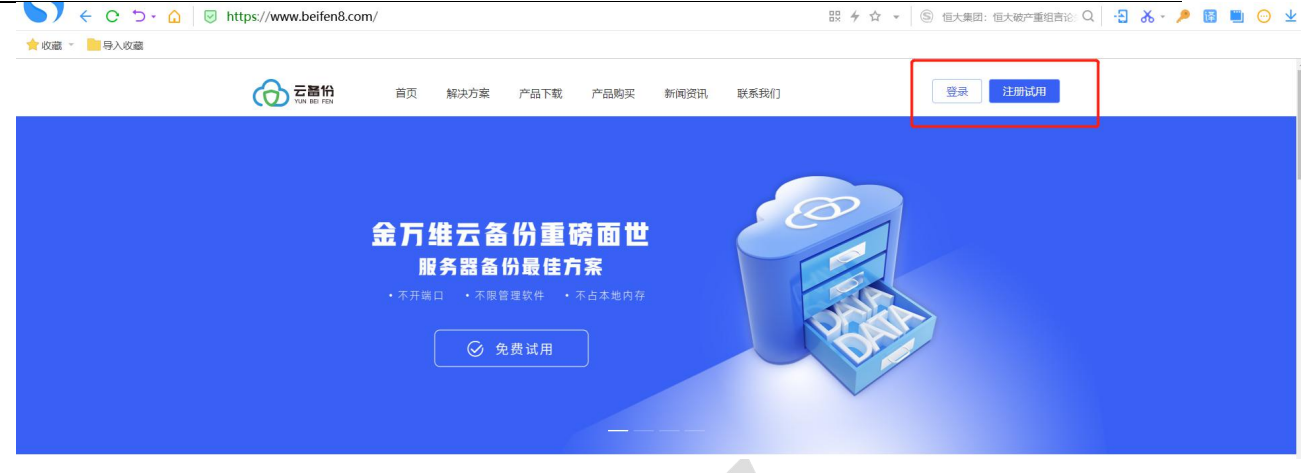

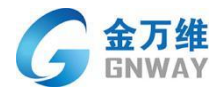

# 二、 云备份系统管理

# 2.1 平台登录

#### 2.1.1 账号密码登录

打开网址 https://yunbak.gnway.com 进入云备份管理后台。

|                                                                             | NUREENINGAMONA, SQL Server等是供说主,高效的新的和同<br>资源云省份Web工作台 | \$%(R) <sup>1</sup> |
|-----------------------------------------------------------------------------|--------------------------------------------------------|---------------------|
| 超10万家企业客户选择云备份                                                              | A 满榆入账号                                                |                     |
|                                                                             |                                                        |                     |
|                                                                             |                                                        |                     |
| <del>二方份企业税料店等价、数量</del><br>Copyright e 2004.2021 Gravay con<br>北京金万维持技術探公司 | 有比Wite方面 ————————————————————————————————————          |                     |

#### 输云备份用户名/密码进行登录。

| ( <b>∂</b> ≂: | 212<br>● 中国 ● 中国車用目前任約北約大客服務軟件,可以少私有化云明節<br>超10万家企业客户选择云备份 | 構成した日記を見られた文件, SQL Server等語訳また。 高気的条份            | 1085-589- |
|---------------|------------------------------------------------------------|--------------------------------------------------|-----------|
|               |                                                            |                                                  |           |
|               |                                                            |                                                  | 联系 我 们    |
|               |                                                            | 場合文新北方室<br>ー<br>の ALL rights reserved<br>記録ED/F音 |           |

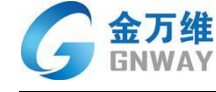

#### 2.1.2 微信扫码登录

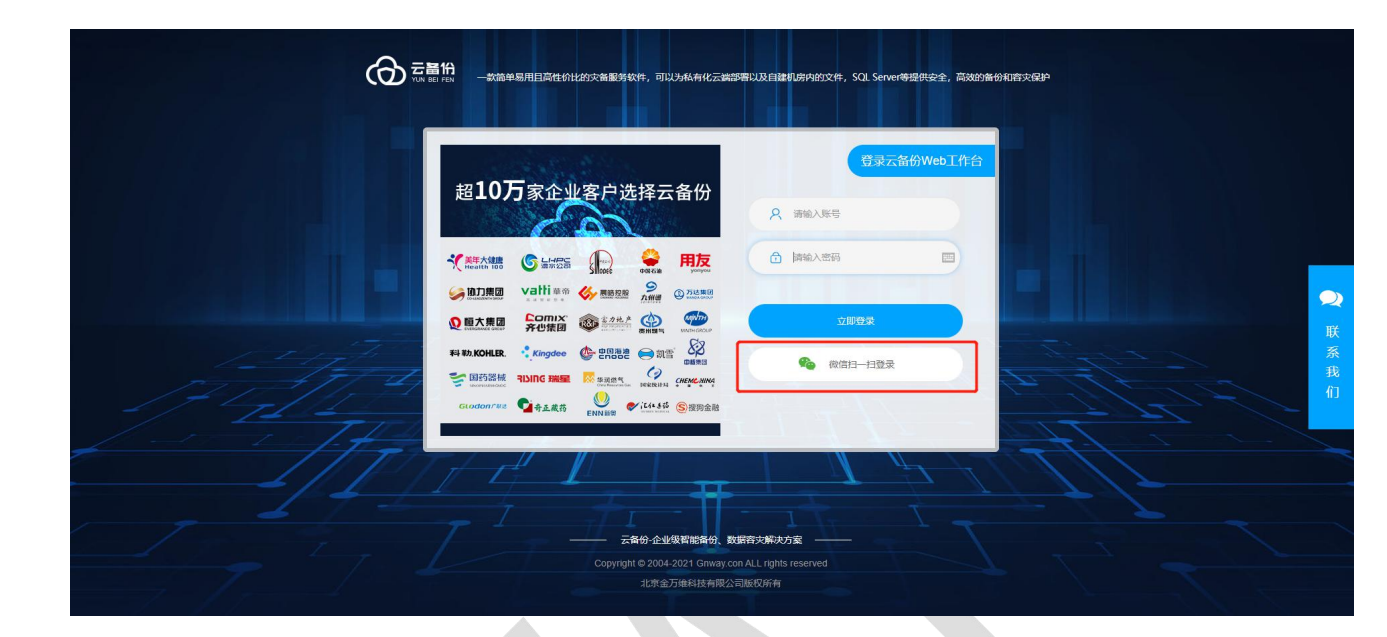

打开微信,使用扫一扫功能扫描下图二维码;点击关注

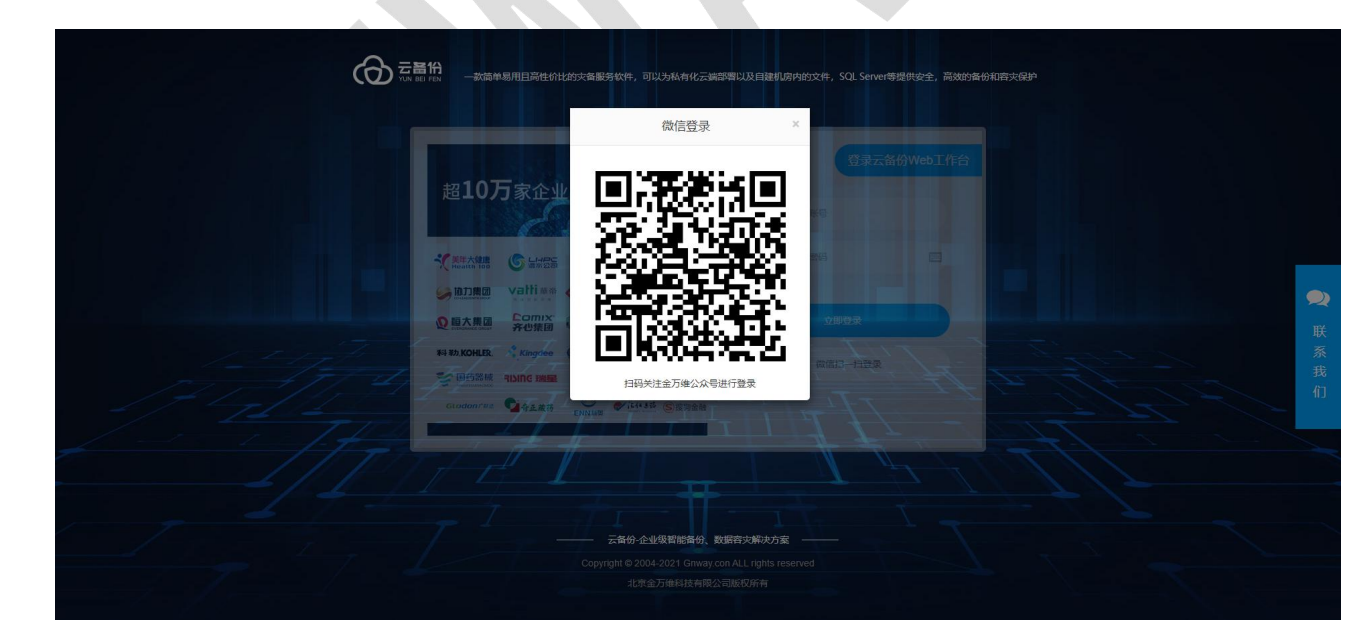

填写云备份账号密码并进行终端用户和代理商的用户类型选择;

绑定成功后微信收到绑定成功提醒,内容如下

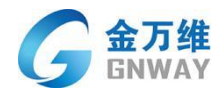

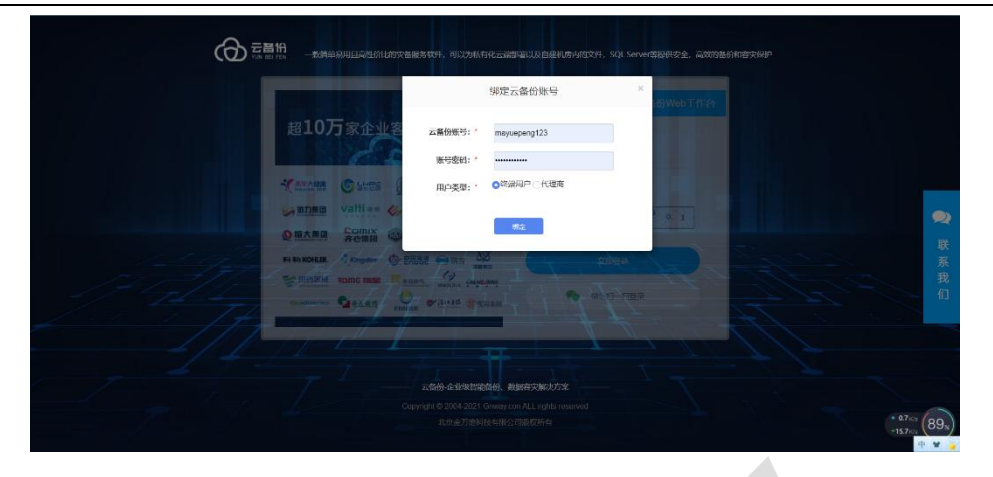

若选择终端用户,则登录成功显示如下界面

| G 金万维"云备份    |   |                      |                       |                |           | <b>土</b> 客户端下载 | 💄 用户协议 | 👥 论坛        | 含官网       | ▶ 退出 |
|--------------|---|----------------------|-----------------------|----------------|-----------|----------------|--------|-------------|-----------|------|
| 概览           |   | 概览                   |                       |                |           |                |        |             |           |      |
| 主机管理         |   |                      | 授权信息                  |                |           | 主机信息           |        |             |           |      |
| 数据备份<br>数据恢复 | * | 授权账号<br>mayuepeng123 | 剩余<br>7570 币          | 微信状态<br>已绑定 解绑 | 主机数<br>3  |                | ×      | :联数据数量<br>2 |           |      |
|              |   |                      | 备份值班                  |                |           | 恢复信息           |        |             |           |      |
|              |   | 备份总数<br>9            | 正常 <del>备份</del><br>0 | 异葉总数<br>9      | 恢复总数<br>1 | 正常恢复<br>1      |        | 异等          | \$恢复<br>0 |      |
|              |   |                      |                       |                |           |                |        |             |           |      |
|              |   |                      |                       |                |           |                |        |             |           |      |

若选择代理商则显示账号绑定页面(非第一次绑定账号)

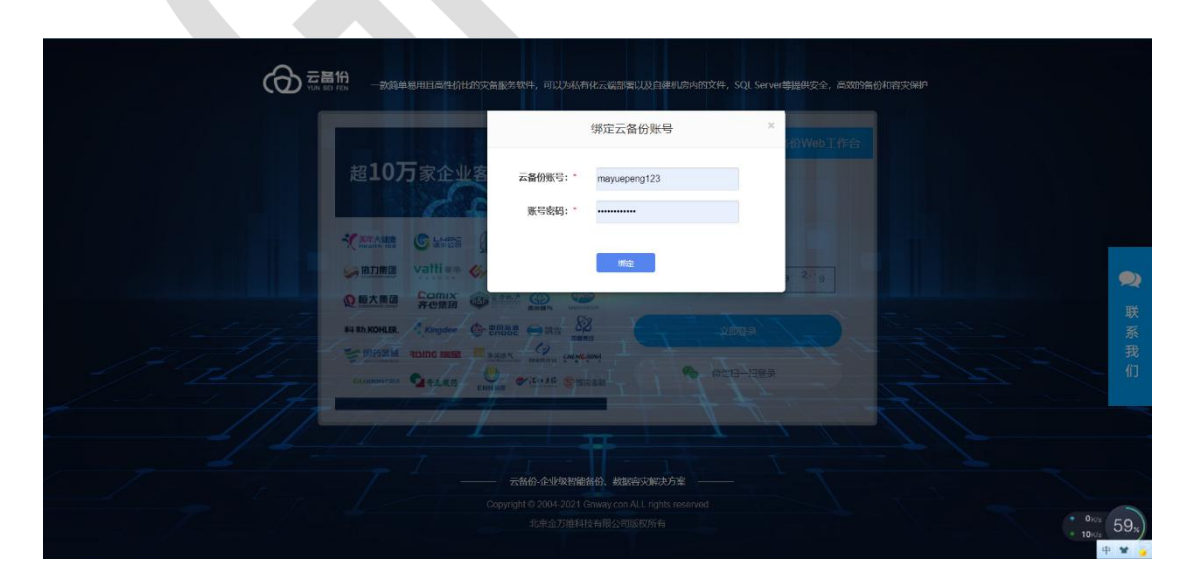

#### 绑定成功后微信收到绑定成功提醒,内容如下

| 北京金万维科技有限公司                       | 地址:北京市丰台区南四环西路186号四区汉威国际广场3号楼7层 邮编:100070               | 7 - |
|-----------------------------------|---------------------------------------------------------|-----|
| Beijing GNWAY Technology CO., LTD | 总机:010-63701717 传真:010-52285616 网址:http://www.gnway.com |     |

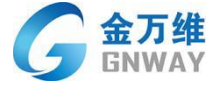

|           |                                                                                                    | 쭈 | - | ×     |
|-----------|----------------------------------------------------------------------------------------------------|---|---|-------|
| 金万约       | 维                                                                                                    |   |   | • • • |
|           | 四/工· 时从时及44                                                                                                    |   |   |       |
|           |                                                                                                    |   |   |       |
|           |                                                                                                    |   |   |       |
| G<br>会万推· | 扫码成功                                                                                                    |   |   |       |
| Gane.     | 您的云备份产品(账号:<br>mayuepeng123)已于2022-02-091<br>4:58:21绑定微信,绑定成功后您可以<br>通过微信扫码登录、接收云备份账号<br>相关提醒。如非本人操作请联系客服<br>处理 |   |   |       |
| G<br>27#  | 您的云备份产品(账号:<br>mayuepeng123)已于2022-02-091<br>4:58:21通过微信扫码登录,如非本人<br>操作请联系客服处理                                  |   |   |       |
|           |                                                                                                    |   |   |       |

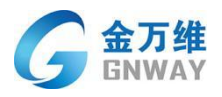

## 2.1.3 微信解绑

| G 金万维 <sup>*</sup> 云备 | 份 |               |      |        | <b>』</b> 用户协议 | ▲客户端下载 | 🕒 论坛 🏠 官网 🕞 退 |
|-----------------------|---|---------------|------|--------|---------------|--------|---------------|
| 概览                    |   | 概览            |      |        |               |        |               |
| 主机管理                  |   |               | 授权信息 |        |               | 主机信息   |               |
| 数据备份                  | * | 授权账号          | 剩余   | 微信状态   | 主机数           |        | 关联数据数量        |
| 数据恢复                  | * | zhuchengtest1 | 0 币  | 已绑定 解绑 | 1             |        | 0             |
|                       |   |               | 备份信息 |        |               | 恢复信息   |               |
|                       |   | 备份总数          | 正常备份 | 异常总数   | 恢复总数          | 正常恢复   | 异常恢复          |
|                       |   | 0             | 0    | 0      | 0             | 0      | 0             |
|                       |   |               |      |        |               |        |               |
|                       |   |               |      |        |               |        |               |

# 2.2 web 端主机创建流程

1) 登录云备份 WEB 管理后台,选择"**主机管理**" ——"新建主机"

| 金万维"云备<br>GNWAY | 份   |          |       |                                  |                              |       |         | ▲客户端下载     | 💄 用户协议 | 🗪 ঠেন্দ্র | 會 首网 |
|-----------------|-----|----------|-------|----------------------------------|------------------------------|-------|---------|------------|--------|-----------|------|
| 概览              |     | 主机管理     |       |                                  |                              |       |         |            |        |           |      |
| 主机管理            | ] 🦰 | 新建主机     |       |                                  |                              |       |         |            |        | 10137     | 边面   |
| 新闻客心            |     | 主机名称     | 描述信息  | 主机连接码                            | 数据率类型                        | 春户通状态 | 数据库关联状态 | 任务状态       |        | 操作        |      |
| \$X\$店留173      |     | 测试主机     | 12233 | CD5B1F1E4E0FEB8BE58C2E1FE992A42B |                              | 憲統    | 未关联     | 没有任务       | ē <    | a 🕄 🎫     |      |
| 数据恢复            | ~   | 全蝶账卷     | 13年账賽 | 6667123FDB6AB2AC7F009C1D31FB924A | Microsoft SQL Server 2008 R2 | 憲线    | 已关联     | 没有任务       | ē <    | a 🕄 🌆     |      |
|                 |     | youzi123 |       | AA3343AA59F37380DAE7649CFE0C5501 |                              | 高线    | 未关联     | 没有任务       |        | A 🕄 🌆     |      |
|                 |     | yulong   |       | 8B97FCE38935836D6254086DDD6C7B0F |                              | 高线    | 未关联     | 没有任务       |        | A 昆 📧     |      |
|                 |     | 9999     | 9999  | 3CF09E5AE9F2D5215A3E232519F2015D | Microsoft SQL Server 2008 R2 | 高线    | 已关联     | <b>#</b> # |        | A 昆 📧     |      |
|                 |     | kehu13   | 财务账套  | EF8F607844B5B348C373BECE907884DE | Microsoft SQL Server 2012    | 高线    | 已关联     | 异苯         |        |           |      |
|                 |     | kehu12   | cie   | 2B543205A18A955BDB127B89F4DFE927 |                              | 嘉线    | 未关联     | 没有任务       |        | A 昆 📧     |      |
|                 |     | 1        | 1     | 99F5FC6334E66430D4108571D2804FB4 | Microsoft SQL Server 2008 R2 | 高线    | 已关联     | 异常         |        | A 昆 🎫     |      |
|                 |     | 测试本地存储1  | 本机存储  | 5765450A04FBF2C55AEAD426D159D0D1 |                              | 案线    | 未关联     | 没有任务       |        | A 昆 🎫     |      |
|                 |     | 测试本地存储   | 本机存储  | 88FEEACBEDE8A1875F7B668FD5E7E3C0 |                              | 高线    | 未关联     | 没有任务       |        | a 昆 🎫     |      |
|                 |     |          |       |                                  |                              |       |         |            | <<     | 1 2 3     | 4 >> |

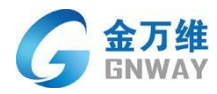

2) 在弹出的"填写创建主机信息"界面输入添加备份的 Windows 数据库服务器信

息。

| 斑   |   | 主机管理     |       |                     |                |                              |           |         |      |         |      |  |
|-----|---|----------|-------|---------------------|----------------|------------------------------|-----------|---------|------|---------|------|--|
| 机管理 |   | 新建主机     |       |                     |                |                              | -         |         |      | 刷新过     | i da |  |
|     |   | 主机名称     | 描述信息  | 主机连路                | 填写创建主机信息       |                              | ×<br>户满状态 | 数据库关联状态 | 任务状态 | 操作      |      |  |
| 据备份 | * | 测试主机     | 12233 | CD5B1F1E4E0FEB8BE   | 主机名称: *        | 请输入可以识别主机的名称                 | 憲統        | 未关联     | 没有任务 | 4 6. 02 |      |  |
| 据恢复 | ~ | 会球账看     | 13年账赛 | 6667123FDB6AB2AC7I  |                |                              | 憲統        | 已关联     | 没有任务 | 4 E. ES |      |  |
|     |   | youzi123 |       | AA3343AA59F37380D/  | 土机加速:          | 请输入可以识别的主机类型描述               | 憲线        | 未关联     | 没有任务 | 4 B. 03 |      |  |
|     |   | yulong   |       | 8B97FCE38935836D62  | 主机连接码:         |                              | 高线        | 未关联     | 没有任务 | 4 B. 08 |      |  |
|     |   | 9999     | 9999  | 3CF09E5AE9F2D5215   |                |                              | 离线        | 已失联     | 异常   | 4 E. Es |      |  |
|     |   | kehu13   | 财务账赛  | EF8F607844B5B348C3  |                | 生成并复制主机连接码                   | 陶线        | 已关联     | 异常   | 4 E     |      |  |
|     |   | kehu12   | cie   | 2B543205A18A955BDB  | 127B89F4DFE927 |                              | 憲統        | 未关联     | 没有任务 | 4 E. Es |      |  |
|     |   | 1        | 1     | 99F5FC6334E66430D4  | 108571D2804FB4 | Microsoft SQL Server 2008 R2 | 高线        | 已关联     | 异常   | a 昆 🎫   |      |  |
|     |   | 测试本地存储1  | 本机存储  | 5765450A04FBF2C55AI | EAD426D159D0D1 |                              | 高线        | 未关联     | 没有任务 |         |      |  |
|     |   | 测试本地存储   | 本机存储  | 88FEEACBEDE8A1875F  | 78668FD5E7E3C0 |                              | 高线        | 未关联     | 没有任务 | a 6. 📖  |      |  |
|     |   |          |       |                     |                |                              |           |         |      | 1 2 3 4 | >>   |  |
|     |   |          |       |                     |                |                              |           |         |      |         |      |  |
|     |   |          |       |                     |                |                              |           |         |      |         |      |  |

点击"生成并复制主机连接码"后,主机新建成功,并已经复制"主机连接码"。

3) 在云备份 WEB 管理后台,下载客户端程序,在需要备份的 Windows 数据库服务器安装。

| 览    |   | 主机管理     |       |                                  |                              |       |         |                            | · · · · · · · · · · · · · · · · · · · |
|------|---|----------|-------|----------------------------------|------------------------------|-------|---------|----------------------------|---------------------------------------|
| 机管理  |   | 新建主机     |       |                                  |                              |       |         | ZA BE CO VERSIONS IN SHERE | 刷新页面                                  |
|      |   | 主机名称     | 描述信息  | 主机连接码                            | 数据库类型                        | 春户端状态 | 数据库关联状态 | 任务状态                       | 操作                                    |
| 以店留份 | * | 测试主机     | 12233 | CD5B1F1E4E0FEB8BE58C2E1FE992A42B |                              | 高线    | 未关联     | 没有任务                       |                                       |
| 刘据恢复 | * | 金蝶账赛     | 13年账赛 | 6667123FDB6AB2AC7F009C1D31FB924A | Microsoft SQL Server 2008 R2 | 离线    | 已关联     | 没有任务                       |                                       |
|      |   | youzi123 |       | AA3343AA59F37380DAE7649CFE0C5501 |                              | 高良    | 未关联     | 没有任务                       |                                       |
|      |   | yulong   |       | 8B97FCE38935836D6254086DDD6C7B0F |                              | 憲线    | 未关联     | 没有任务                       |                                       |
|      |   | 9999     | 9999  | 3CF09E5AE9F2D5215A3E232519F2015D | Microsoft SQL Server 2008 R2 | 高线    | 已关联     | 東東                         |                                       |
|      |   | kehu13   | 财务账套  | EF8F607844B5B348C373BECE907884DE | Microsoft SQL Server 2012    | 高线    | 已关联     | 長常                         |                                       |
|      |   | kehu12   | cie   | 2B543205A18A955BDB127B89F4DFE927 |                              | 离线    | 未关联     | 没有任务                       |                                       |
|      |   | 1        | 4     | 99F5FC6334E66430D4108571D2804FB4 | Microsoft SQL Server 2008 R2 | 高线    | 已关联     | 22                         |                                       |
|      |   | 测试本地存储1  | 本机存储  | 5765450A04FBF2C55AEAD426D159D0D1 |                              | 憲线    | 未关联     | 没有任务                       |                                       |
|      |   | 测试本地存储   | 本机存储  | 88FEEACBEDE8A1875F7B668FD5E7E3C0 |                              | 离线    | 未关联     | 没有任务                       |                                       |

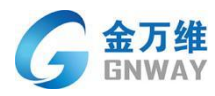

# 2.3 安装云备份客户端

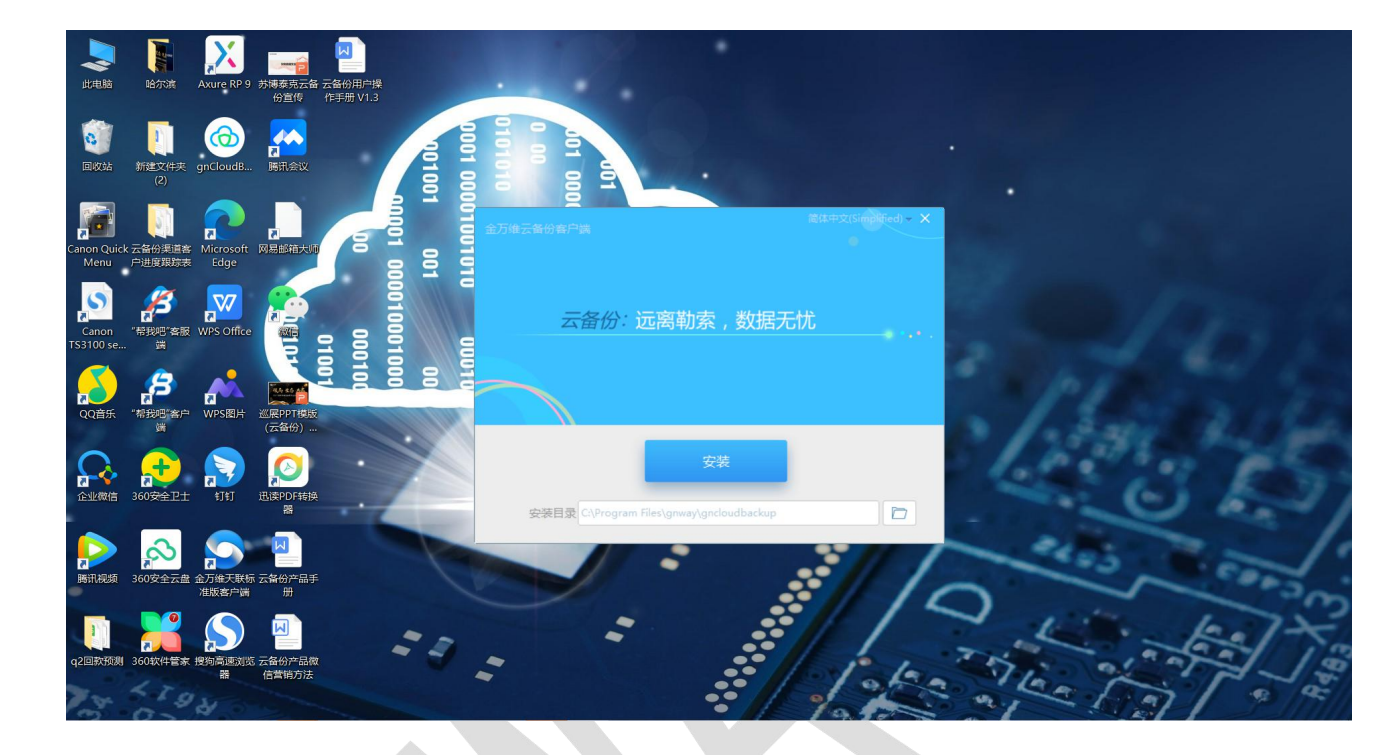

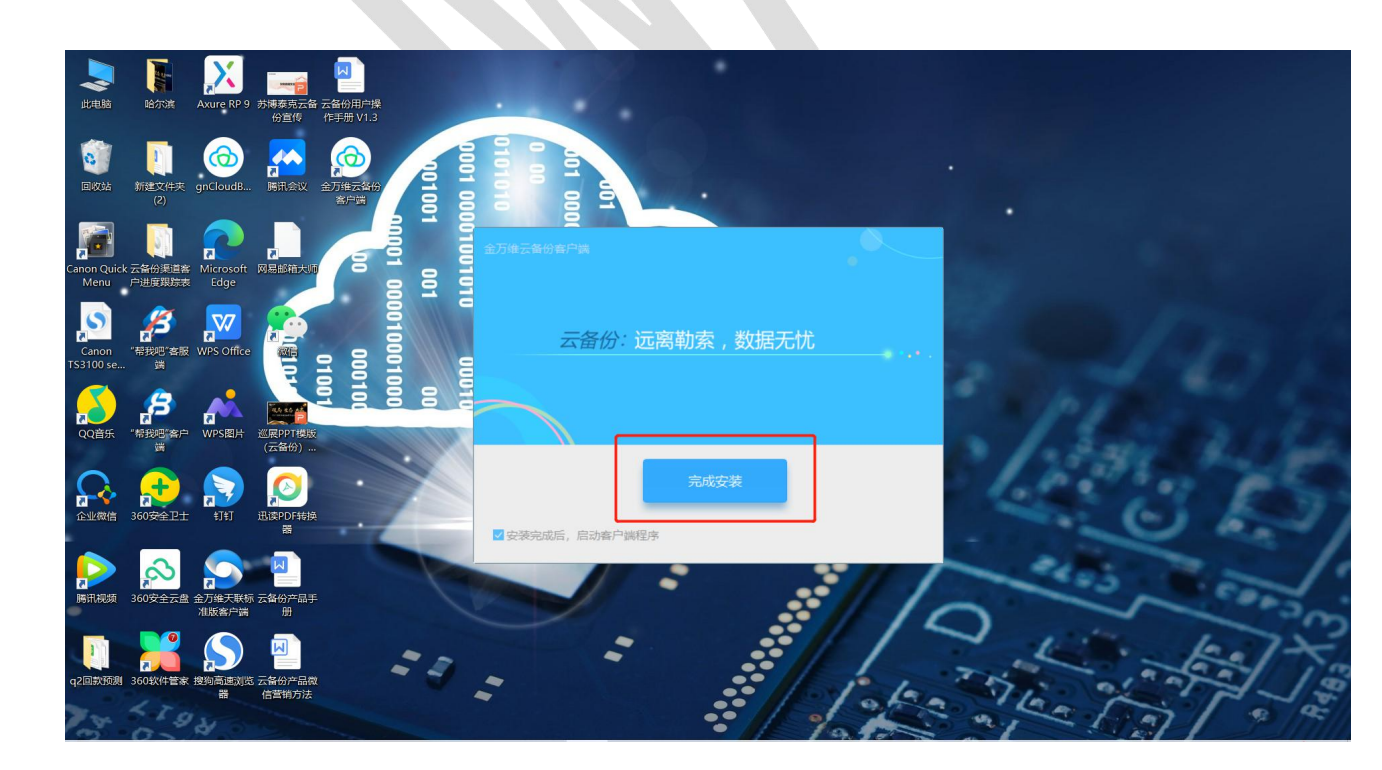

在主机上输入 WEB 管理后台的"主机连接码"即可完成数据库服务器与云备份 WEB

后台的关联。

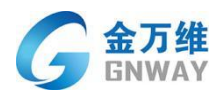

| G 金万维"云备份     |   |          |       |                     |                |                                  | @≇ | 万维云备份客户端 |              |            |    |
|---------------|---|----------|-------|---------------------|----------------|----------------------------------|----|----------|--------------|------------|----|
| 概范            |   | 主机管理     |       |                     |                |                                  |    |          |              |            |    |
| 主机管理          |   | 新建主机     |       |                     |                |                                  |    |          | 金万僧<br>人 上 庄 | 专注于<br>柱肥各 |    |
| 11-100 AV (1) |   | 主机名称     | 描述信息  | 主机海热                | 項与创建土化信息       | ~                                | 户端 |          | 位. 正 任       | 4 C AK 30  |    |
| 数据省份          | Ť | 测试主机     | 12233 | CD5B1F1E4E0FEB8BE5  | 主机名称: *        | yanshi                           | 蕭炎 |          |              |            |    |
| 数据恢复          | ~ | 金螺账赛     | 13年账赛 | 6667123FDB6AB2AC7F  | 土川描述・          | vanchi                           | 商会 |          |              |            |    |
|               |   | youzi123 |       | AA3343AA59F37380DA  | 工切相压。          | yansm                            | 潮泉 |          | 请输)          | 连接码        |    |
|               |   | yulong   |       | 8B97FCE38935836D62  | 主机连接码:         | 3EC389DDCFDE1486D602E2EEF34E20EB | 憲法 |          |              |            |    |
|               |   | 9999     | 9999  | 3CF09E5AE9F2D5215/  | 新建成功,连接码       | 已经复制                             | 憲法 |          | 保            | 友          |    |
|               |   | kehu13   | 财务账赛  | EF8F607844B5B348C3  |                | 复制主机连接码                          | 燕炎 |          | PIC          |            |    |
|               |   | kehu12   | cie   | 2B543205A18A955BDB1 | 127B89F4DFE927 |                                  | 高线 | 未关联      | 没有任务         |            |    |
|               |   | 1        | 1     | 99F5FC6334E66430D41 | 08571D2804FB4  | Microsoft SQL Server 2008 R2     | 离线 | 已关联      | 异常           |            |    |
|               |   | 测试本地存储1  | 本机存储  | 5765450A04FBF2C55AE | AD426D159D0D1  |                                  | 憲线 | 未关联      | 没有任务         |            |    |
|               |   | 测试本地存储   | 本机存储  | 88FEEACBEDE8A1875F7 | 7B668FD5E7E3C0 |                                  | 陶纸 | 未关联      | 没有任务         |            |    |
|               |   |          |       |                     |                |                                  |    |          |              | < 1 2 3 4  | ** |
|               |   |          |       |                     |                |                                  |    |          |              |            |    |
|               |   |          |       |                     |                |                                  |    |          |              |            |    |

#### 输入相关链接码后点击保存,完成客户端安装(如下图)

| 筬    | 主机管理   |          |                   | ☆ 金万维云备份客户端 Ver    | 1.0.2.62                                       | - ×                  |        |      |   |      |          |  |
|------|--------|----------|-------------------|--------------------|------------------------------------------------|----------------------|--------|------|---|------|----------|--|
| 机管理  | 新建主机   |          |                   | 主机名称: LAPTOP-8QCQS | HNO 数据库产品: Microsoft S                         | QL Server 2012       |        |      |   |      | 1965-106 |  |
|      | 主机名    | 称 描述信息   | 主机油               | 服务状态: 服务正常运        | ī中                                             | 重启服务                 | 国家关联状态 | 任务状态 |   | 操作   |          |  |
| ,居备份 | 利试主    | 机 12233  | CD5B1F1E4E0FEB8B  | 00 14 14:01 使住服务器物 |                                                |                      | 未关联    | 没有任务 |   |      |          |  |
| 据恢复  | ★金蝶塚   | 審 13年账春  | 6667123FDB6AB2AC  | 09-14 14:01 等待服务器指 | 19、服务正常运行中<br>16、服务正常运行中                       |                      | 巳关联    | 没有任务 | Ø |      |          |  |
|      | youzi1 | 23       | AA3343AA59F37380[ |                    |                                                |                      | 未关联    | 没有任务 |   |      |          |  |
|      | yulon  | ng.      | 8B97FCE38935836D( |                    |                                                |                      | 未关联    | 没有任务 |   | 48   |          |  |
|      | 9995   | 9999     | 3CF09E5AE9F2D521  |                    |                                                |                      | 已关联    | 异常   |   | 48   |          |  |
|      | kehu1  | 13 财务账费  | EF8F607844B5B3480 |                    |                                                |                      | 已关联    | 异常   |   | 48.  |          |  |
|      | kehu1  | 12 cie   | 28543205A18A955BI | 土机以主接码: 3EC3**     |                                                | NST: 1026            | 未关联    | 没有任务 | Ø | 4 8. |          |  |
|      | 1      | 1        | 99F5FC6334E66430C | D41085/1D2804FB4   | HIP Shi 政府安全リス<br>Microsoft SQL Server 2008 R2 | 周244:1.0.2.6。<br>周35 | 已关联    | 异常   |   | 48.  |          |  |
|      | 意试本地   | 存储1 本机存储 | 5765450A04FBF2C55 | AEAD426D159D0D1    |                                                | 高线                   | 未关联    | 没有任务 |   | 4 B  |          |  |
|      | 测试本她   | 3存储 本机存储 | 88FEEACBEDE8A187  | 5F7B668FD5E7E3C0   |                                                | 高线                   | 未关联    | 没有任务 |   | 4 8  |          |  |

回到云备份 WEB 后台的主机管理界面, 点击 🗟 按钮, 填写数据库信息进行数据库关

联。

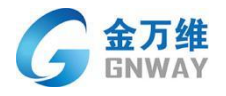

| G 金万维"云备份 |   |          |        |                                  |                              |       |         | ▲客户端下载 | ▲ 用户协议 | 👥 论坛        | 會 官网 | 🕞 退出 |
|-----------|---|----------|--------|----------------------------------|------------------------------|-------|---------|--------|--------|-------------|------|------|
| 概览        |   | 主机管理     |        |                                  |                              |       |         |        |        |             |      |      |
| 主机管理      |   | 新建主机     |        |                                  |                              |       |         |        |        | <b>16</b> 8 | 新页面  |      |
|           |   | 主机名称     | 描述信息   | 主机连接码                            | 数据库关型                        | 客户端状态 | 数据库关联状态 | 任务状态   |        | 損作          |      |      |
| 数据备份      | * | yanshi   | yanshi | 3EC389DDCFDE1486D602E2EEF34E20EB | Microsoft SQL Server 2012    | 在线    | 未关联     | 没有任务   |        | ۶ <b></b>   | 9    |      |
| 数据恢复      | ~ | 测试主机     | 12233  | CD5B1F1E4E0FEB8BE58C2E1FE992A42B |                              | 南间    | 报关来     | 没有任务   |        | a 昆 📷       |      |      |
|           |   | 金蝶账赛     | 13年账賽  | 6667123FDB6AB2AC7F009C1D31FB924A | Microsoft SQL Server 2008 R2 | 陶线    | 已关联     | 没有任务   | Ē      | a 🖪 🎟       |      |      |
|           |   | youzi123 |        | AA3343AA59F37380DAE7649CFE0C5501 |                              | 憲統    | 未关联     | 没有任务   | Ē ·    | a 🖪 🎟       |      |      |
|           |   | yulong   |        | 8B97FCE38935836D6254086DDD6C7B0F |                              | 高线    | 未关联     | 没有任务   |        | a 🖪 📧       |      |      |
|           |   | 9999     | 9999   | 3CF09E5AE9F2D5215A3E232519F2015D | Microsoft SQL Server 2008 R2 | 高线    | 已关联     | 异苯     | 1      | a 🖪 📧       |      |      |
|           |   | kehu13   | 财务账套   | EF8F60784485B348C373BECE907884DE | Microsoft SQL Server 2012    | 高线    | 已关联     | 异苯     | j ·    | 5 B. 🗉      |      |      |
|           |   | kehu12   | cie    | 2B543205A18A955BDB127B89F4DFE927 |                              | 高线    | 未关联     | 没有任务   | j ·    | a 🖪 🖻       |      |      |
|           |   | 1        | 1      | 99F5FC6334E66430D4108571D2804FB4 | Microsoft SQL Server 2008 R2 | 高线    | 已关联     | 异常     | j ·    | a 🔍 📖       |      |      |
|           |   | 测试本地存储1  | 本机存储   | 5765450A04FBF2C55AEAD426D159D0D1 |                              | 离线    | 未关联     | 没有任务   | j ·    | a 🔍 🎫       |      |      |
|           |   |          |        |                                  |                              |       |         |        | 84     | 1 2 3       | 4 >> |      |

#### SQLSERVER 数据库输入数据库用户名: sa (使用默认账户) 及密码

|        |          |        | t              | 真写数据库相关信息            |                              | ×  |         | <b>达</b> 客户端下载 | 🛓 用户协议 | 🙊 论坛 🏫 當网  |
|--------|----------|--------|----------------|----------------------|------------------------------|----|---------|----------------|--------|------------|
| 概览     | 主机管理     |        |                | With demonstrate and |                              |    |         |                |        |            |
| 主机管理   | 新建主机     |        |                | 数据库IF地址.             | 127.0.0.1                    |    |         |                |        | 刷新页面       |
|        | 主机名称     | 描述信息   |                | 数据库用户名:*             | sa                           | _  | 数据库关联状态 | 任务状态           |        | 10.1°E     |
| 数据备份   | yanshi   | yanshi | 3EC389DDCF     | 数据库密码:               | 📼                            | _  | 未关联     | 没有任务           |        | 4 B. (19)  |
| 數据恢复 ❤ | 测试主机     | 12233  | CD5B1F1E4E     | 数据库端口:               | 1433                         |    | 未关联     | 没有任务           |        |            |
|        | 金镶账赛     | 13年账賽  | 6667123FDB6    |                      |                              |    | 已关联     | 没有任务           |        |            |
|        | youzi123 |        | AA3343AA591    |                      | 关联数据库                        |    | 未关联     | 没有任务           |        |            |
|        | yulong   |        | 8B97FCE3893583 | 6D6254086DDD6C7B0F   |                              | 高级 | 未关联     | 没有任务           |        | 4 B. (198  |
|        | 9999     | 9999   | 3CF09E5AE9F2D  | 5215A3E232519F2015D  | Microsoft SQL Server 2008 R2 | 高线 | 已关联     | <b>#</b> #     |        | 4 B. (19)  |
|        | kehu13   | 财务账套   | EF8F607844B5B3 | 48C373BECE907884DE   | Microsoft SQL Server 2012    | 南线 | 已关联     | <b>#</b> #     |        | 4 E. (198) |
|        | kehu12   | cie    | 2B543205A18A95 | 5BDB127B89F4DFE927   |                              | 憲线 | 未关联     | 没有任务           |        |            |
|        | 1        | 1      | 99F5FC6334E664 | 130D4108571D2804FB4  | Microsoft SQL Server 2008 R2 | 憲统 | 已关联     | 异常             |        | 4 B. 23    |
|        | 测试本地存储1  | 本机存储   | 5765450A04FBF2 | C55AEAD426D159D0D1   |                              | 憲統 | 未关联     | 没有任务           |        |            |

#### 点击关联数据库完成数据库配置,提示关联成功及完成产品安装

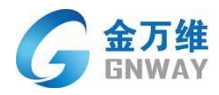

#### MYSQL 数据库输入数据库用户名: root (使用默认账户) 及密码

| G 金万维"云备份 |         |        |         |           |           | 14 | ▲客户端下载 | ▲ 用户协议  | 92 | 论坛 合言网  | [→ 退出     |
|-----------|---------|--------|---------|-----------|-----------|----|--------|---------|----|---------|-----------|
| uarotz.   |         |        |         | 填写数据库相关信息 |           | ×  |        |         |    |         |           |
| totas     | 王仍管理    |        | _       | 数据库IP地址:  | 127.0.0.1 | _  |        |         |    | -       |           |
| 主机管理      | 100.000 |        |         | 数据库用户名: * | root      | 2  |        | Carlor. |    | 1844    |           |
| 数据备份 🗸 🗸  | mysgi   | mysql  | 2CB0C46 | 数据库密码:    |           |    |        | ##      |    | 4 B. 35 |           |
| 数据恢复      | 11      | 11     | BESBBD6 | 数据库端口: ^  | 3306      |    | 未关联    | 没有任务    | ٥  | 4 B 📧   |           |
|           | Mat     | ALLAN. | 3BA5BFC |           |           |    | EMR    | 异常      |    | 4 B 25  |           |
|           |         |        |         |           | 关联数据库     |    |        |         |    |         |           |
|           |         |        |         |           |           |    |        |         |    |         |           |
|           |         |        |         |           |           |    |        |         |    |         |           |
|           |         |        |         |           |           |    |        |         |    |         |           |
|           |         |        |         |           |           |    |        |         |    |         |           |
|           |         |        |         |           |           |    |        |         |    |         |           |
|           |         |        |         |           |           |    |        |         |    |         |           |
|           |         |        |         |           |           |    |        |         |    |         |           |
|           |         |        |         |           |           |    |        |         |    | - 1     | 7103 (86) |
|           |         |        |         |           |           |    |        |         |    | +20     | ske (00%) |
|           |         |        |         |           |           |    |        |         |    |         |           |

#### 点击关联数据库完成数据库配置,提示关联成功及完成产品安装

| G 金万维 云备任 | 分 |          |        | _                                |             |                              |           |         | <b>人</b> 客户端下载 | 用户协议       | ●) 论坛          | 合官网    | ▶ 退出 |
|-----------|---|----------|--------|----------------------------------|-------------|------------------------------|-----------|---------|----------------|------------|----------------|--------|------|
| C datiat  |   |          |        | 填写数据库相关信                         | 息           |                              | ×         |         |                |            | ~              |        | L7   |
| 概览        |   | 主机管理     |        | 数据库IP地址                          | 127.0.0.1   |                              |           |         |                |            |                |        |      |
| 主机管理      |   | 新建主机     |        |                                  |             |                              |           |         |                |            | Rist           | 页面     |      |
|           |   | 主机名称     | 描述信息   | 数据库用户名                           | sa sa       |                              |           | 数据库关联状态 | 任务状态           |            | 操作             |        |      |
| 数据备份      | ~ | yanshi   | yanshi | 3EC389DDCF 数据库密码                 | i:          | (111)                        |           | 未关联     | 没有任务           | e 4        |                |        |      |
| 数据恢复      | ~ | 测试主机     | 12233  | CD5B1F1E4E 数据库端口                 | 1433        |                              |           | 未关联     | 没有任务           | 4 E        |                |        |      |
|           |   | 金蝶形赛     | 13年账赛  | 6667123FDB6                      |             |                              |           | 已关联     | 没有任务           | ÷ 🗈        | . 8. 22        |        |      |
|           |   | youzi123 |        | AA3343AA59                       |             |                              | ×         | 未关联     | 没有任务           | ÷ 🗈        | . <b>e.</b> es |        |      |
|           |   | yulong   |        | 8B97FCE38935836D6254(<br>关联成功    | nway.com 显示 |                              | 高級        | 未关联     | 没有任务           | <b>a</b>   |                |        |      |
|           |   | 9999     | 9999   | 3CF09E5AE9F2D5215A3E             |             |                              | <b>飛行</b> | 已关联     | 异常             | <b>a</b> 4 | . C. Es        |        |      |
|           |   | kehu13   | 财务账赛   | EF8F607844B5B348C373E            |             |                              | 南线        | 已关联     | 异常             |            |                |        |      |
|           |   | kehu12   | cie    | 2B543205A18A955BDB127B89F4DFE927 |             |                              | 高线        | 未关联     | 没有任务           |            |                |        |      |
|           |   | 1        | 1      | 99F5FC6334E66430D4108571D2804FB4 |             | Microsoft SQL Server 2008 R2 | 高线        | 已关款     | 异苯             | <b>a</b>   |                |        |      |
|           |   | 测试本地存储1  | 本机存储   | 5765450A04FBF2C55AEAD426D159D0D1 |             |                              | 高线        | 未关联     | 没有任务           | <b>a</b>   |                |        |      |
|           |   |          |        |                                  |             |                              |           |         |                |            |                | ( [55] |      |
|           |   |          |        |                                  |             |                              |           |         |                |            | 2 3            | • **   |      |
|           |   |          |        |                                  |             |                              |           |         |                |            |                |        |      |
|           |   |          |        |                                  |             |                              |           |         |                |            |                |        |      |
|           |   |          |        |                                  |             |                              |           |         |                |            |                |        |      |

# 2.4 数据备份任务创建

#### 2.4.1 数据库账套备份操作流程

在云备份 WEB 管理后台,选择"数据备份"——"备份列表"——"创建备份任务"

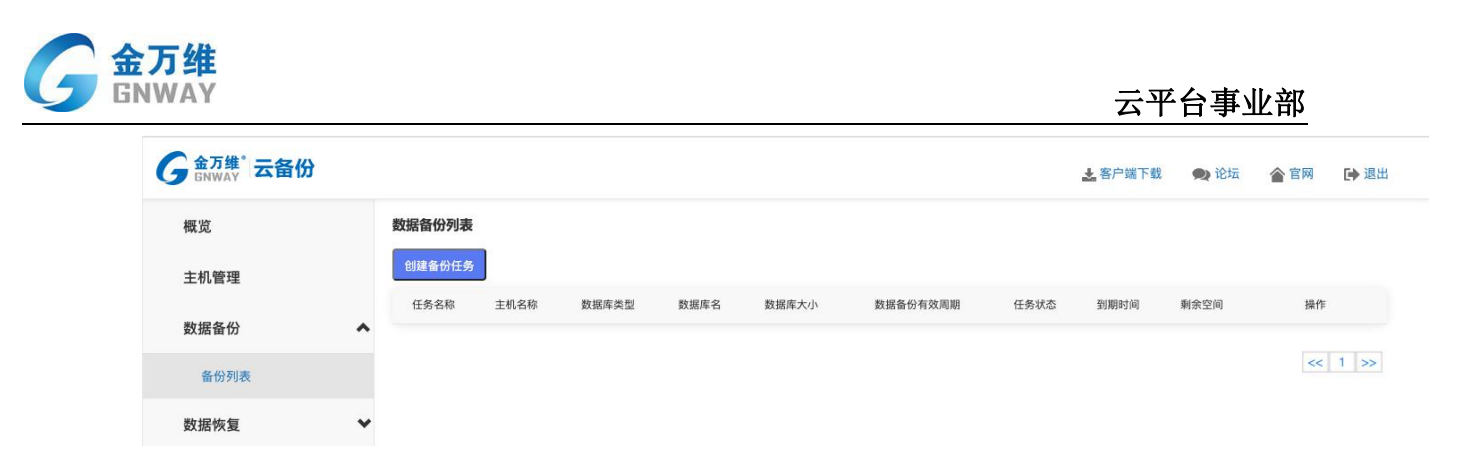

选择主机:根据已经关联的主机与数据列表当中,选择主机。

填写备份信息:根据界面提示选择需要备份的数据库,及备份时间,备份任务名称、 空间大小和备份的时长,点击"下一步:确认订单"后界面当时的<mark>扣费信息。</mark>

| 金万维"云备份<br>ENWAY |   |                                             |                    |                                             |                                                       | <u>★</u> 喜户端下载 | 🗙 论坛                | 會官网 | []→ 退出 |
|------------------|---|---------------------------------------------|--------------------|---------------------------------------------|-------------------------------------------------------|----------------|---------------------|-----|--------|
| 概览               |   | 备份任务设置流程                                    |                    |                                             |                                                       |                |                     |     |        |
| 主机管理             |   | 通 选择主机                                      |                    | 2 填写备份信息                                    |                                                       | ③ 确认订单         |                     |     |        |
| 較加皆會的<br>备份列表    | î | 主机名称                                        | 12312              |                                             |                                                       |                |                     |     |        |
| 数据恢复             | ~ | 数据库类型:                                      | Microsoft SQL Serv | ver 2000                                    |                                                       |                |                     |     |        |
|                  |   | <sub>數編集列表:</sub> *<br>25 MB<br>显示已选择数据库总大小 | 8<br>8             | msdb<br>Northwind 勾选需要<br>pubs<br>test12000 | 14.00 MB<br><b>备份的数据库</b> 25 MB<br>2.50 MB<br>2.00 MB |                | 76<br>13<br>11<br>1 |     |        |
|                  |   | 胸夾空间: *                                     | 3-30G<br>1G 勾选     | * 适合的存储空间                                   |                                                       |                |                     |     |        |
|                  |   | 购买时长:*                                      | 3-30G<br>31-50G    |                                             |                                                       |                |                     |     |        |
|                  |   | 新历11分44%: "<br>每天定时备份时间: "                  | 00                 | • 00                                        | • 00                                                  | •              |                     |     |        |

创建任务:选择"确定提交"后,完成备份任务的创建。

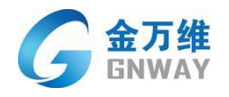

| 金万维"云备(<br>GNWAY | 分 |                                                         |                    |          | ▲ 客户端下费    | 2 🗪 论坛 | 含官网 | []→ 退出 |
|------------------|---|---------------------------------------------------------|--------------------|----------|------------|--------|-----|--------|
| 概览               |   | 备份任务设置流程                                                |                    |          |            |        |     |        |
| 主机管理             |   | 1) 选择主机                                                 |                    | 2 填写备份信息 | 3 确认订单     |        |     |        |
| 数据备份             | ^ | 主机名称:                                                   | 12312              |          |            |        |     |        |
| 备份列表             |   | 数据库类型:                                                  | Microsoft SQL Serv | ver 2000 |            |        |     |        |
|                  |   | 数据库列表:                                                  | pubs               |          |            |        |     |        |
| 数据恢复             | * | 购买空间:                                                   | 3-30G              |          |            |        |     |        |
|                  |   | 购买时长:                                                   | 1年                 |          |            |        |     |        |
|                  |   | 备份任务名称:                                                 | 测                  |          |            |        |     |        |
|                  |   | 每天定时备份时间:                                               | 00:00:00           |          |            |        |     |        |
|                  |   | 此次攝作扣碼!<br>160币*12月 = 1920币<br>时间:[2020-8-19]到[2021-8-3 | 0] 请点击确认提交。        |          | 上一步:旗写新扮信息 | 确定提交   |     |        |

# 2.4.2 服务器上配置文件备份操作流程

在云备份 WEB 管理后台,选择"数据备份" ——"备份列表" ——"创建备份任务"

| G 金万维 <sup>®</sup> 云备份 |   |        |      |       |      |       |          |      | 🛃 客户端下载 | 👥 论坛 | 含官网 | ▶ 退出 |
|------------------------|---|--------|------|-------|------|-------|----------|------|---------|------|-----|------|
| 概览                     |   | 数据备份列表 |      |       |      |       |          |      |         |      |     |      |
| 主机管理                   |   | 创建备份任务 |      |       |      |       |          |      |         |      |     |      |
| 数据备份                   | ^ | 任务名称   | 主机名称 | 数据库类型 | 数据库名 | 数据库大小 | 数据备份有效周期 | 任务状态 | 到期时间    | 剩余空间 | 操作  |      |
| 备份列表                   |   |        |      |       |      |       |          |      |         |      | <<  | 1 >> |
| 数据恢复                   | ~ |        |      |       |      |       |          |      |         |      |     |      |
|                        |   |        |      |       |      |       |          |      |         |      |     |      |

#### 选择主机:根据已经关联的主机与数据列表当中,选择主机。

| 金万维"<br>GNWAY 云备份 |                                          |          | <b>上</b> 客户端下载 | ▲ 用户协议 | 🔍 论坛   | 含官网 | • |
|-------------------|------------------------------------------|----------|----------------|--------|--------|-----|---|
| 概览                | 备份任务设置流程                                 |          |                |        |        |     |   |
| 主机管理              | 1 选择主机                                   | 2 填写备份信息 | 3 确认订单         |        |        |     |   |
| 数据备份              | 主机列表                                     |          |                |        |        |     |   |
| 备份列表              | ● yanshi<br>全韓联查                         |          |                |        |        |     |   |
| 数据恢复 🗸            | <ul> <li>9999</li> <li>kebu13</li> </ul> |          |                |        |        |     |   |
|                   | 0 1                                      |          |                |        |        |     |   |
|                   |                                          |          |                |        |        |     |   |
|                   |                                          |          |                |        |        |     |   |
|                   |                                          |          |                | << 1 2 | 3 4 >> |     |   |
|                   |                                          |          | 下一步:坦阿普份信息     | Riji   |        |     |   |
|                   |                                          |          |                |        |        |     |   |
|                   |                                          |          |                |        |        |     |   |

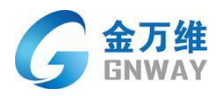

# 先选择需要备份的数据库文件

| G 金万维"云备份 |   |                        |                                  | <b>上</b> 客户擁下載      | 👗 用户协议 🛛 🗪 论士 | 云 會官网 | 1 |
|-----------|---|------------------------|----------------------------------|---------------------|---------------|-------|---|
| 概览        |   | 备份任务设置流程               |                                  |                     |               |       |   |
| 主机管理      |   | 1 选择主机                 | 2 填写备份信息                         | ③ 确认订单              |               |       |   |
| 数据备份      | ^ | 主机名称 yanshi            | 数据库类型: Microsoft SQL Server 2012 |                     |               |       |   |
| 数据恢复      | ~ | 数据库列表: ■ 全选<br>6.88 MB | 教選摩名称                            | 数据库大小               | 表个数           |       |   |
|           |   |                        | Ø master                         | 6.88 MB             | 7             |       |   |
|           |   |                        | model<br>msdb                    | 5.31 MB<br>42.88 MB | 0             |       |   |
|           |   | 选择配置文件:                |                                  |                     |               |       |   |
|           |   | 购买空间: *                | 1G •                             |                     |               |       |   |
|           |   | 购买时长: *                | 试用7天 •                           |                     |               |       |   |
|           |   | 备份任务名称: *              |                                  |                     |               |       |   |
|           |   | 每天定时备份时间:*             | 00 * 00 * 00 * 回执行数据库检测          |                     |               |       |   |

### 勾选需要备份的服务器配置文件

| G 金万维 <sup>°</sup> 云备份 |   |                     |        |                                                                                                    | <b>之</b> 客户端下载 💄 | 用户协议 🔍 论坛 | 會官网 🕞 透出 |
|------------------------|---|---------------------|--------|----------------------------------------------------------------------------------------------------|------------------|-----------|----------|
| 概览                     |   | 数据库列表: *            | ■ 全洗   |                                                                                                    |                  |           |          |
| 主机管理                   |   | 6.88 MB             |        | <u></u> 数据库名称                                                                                                    | 数据库大小            | 表个数       |          |
|                        |   |                     |        | M master                                                                                                    | 6.88 MB          | 7         |          |
| 数据备份                   | ^ |                     |        | model                                                                                                    | 5.31 MB          | 0         |          |
| 备份列表                   |   |                     |        | msab                                                                                                    | 42.88 MB         | 137       | •        |
| 数据恢复                   | * | 选择配置文件:*<br>1.42 MB |        | → 360 Syle           → 360 Syle           → |                  |           |          |
|                        |   | 购买空间: *<br>购买时长: *  |        | 16 •<br>诚用7天 •                                                                                                    |                  |           |          |
|                        |   | 备份任务名称: *           | 双击可隐藏空 | É                                                                                                    |                  |           |          |

#### 购买空间

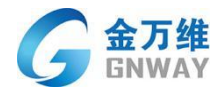

| G 金万维'云备份 |   |                              |                         |                           | 之客户端下载   | 👗 用户协议 📃 🔍 论坛 | 會官网 | ▶ 遇出 |
|-----------|---|------------------------------|-------------------------|---------------------------|----------|---------------|-----|------|
| 概览        |   | 1 选择主机                       | 2 填写备份信息                |                           | ③ 确认订单   |               |     |      |
| 主机管理      |   | 主机名称 yanshi                  | 数据库类型:                  | Microsoft SQL Server 2012 |          |               |     |      |
| 数据备份      | ^ | 数据度列表・ ▲ ■ 全选                | 計構成なな                   |                           | 林相信主人    | 主人会           |     |      |
| 备份列表      |   | 6.88 MB                      | xxxal+-tarty<br>master  |                           | 6.88 MR  | 7             |     |      |
| 数据恢复      | * |                              | model                   |                           | 5.31 MB  | 0             |     |      |
|           |   |                              | msdb                    |                           | 42.88 MB | 137           | *   |      |
|           |   | 推提起置文件:<br>118 GB<br>购买空间: * | 16 •                    |                           |          |               |     |      |
|           |   | 购买时长:*                       | 试用7天 *                  |                           |          |               |     |      |
|           |   | 备份任务名称: *                    |                         |                           |          |               |     |      |
|           |   | 每天定时备份时间:*                   | 00 <b>v</b> 00 <b>v</b> | ■ 执行数据库检测                 |          |               |     |      |
|           |   |                              |                         | 上一步:这将主                   | 机信息      | 下一步:确认订单      |     |      |

# 设置备份时长

| G 金万维"云备仍   | ÷ |                                               |                              |                                | <b>之</b> 宮户端下裁 👗 | 用户协议 🛛 🗪 论坛       | 會官网 🕩 🛚 |
|-------------|---|-----------------------------------------------|------------------------------|--------------------------------|------------------|-------------------|---------|
| 概览          |   | 1 选择主机                                        | (                            | 2 填写备份信息                       | 3 确认订单           |                   |         |
| 主机管理        |   | 主机名称 yanshi                                   |                              | 数据库类型: Microsoft SQL Server 20 | 012              |                   |         |
| 数据备份        | ^ | 数据库列表:* 目 全选<br>6.88 MB                       |                              | 数据库车称                          | 数据库大小            | 表个数               | *       |
| 备份列表        |   | 0.00 mb                                       |                              | master                         | 6.88 MB          | 7                 |         |
| 数据恢复        | * |                                               |                              | model                          | 5.31 MB          | 0                 |         |
|             |   |                                               |                              | msdb                           | 42.88 MB         | 137               | •       |
|             |   | 选择配置文件: • • • • • • • • • • • • • • • • • • • |                              |                                |                  |                   |         |
|             |   | 购买空间:*                                        | IG                           | *                              |                  |                   |         |
|             |   | 购买时长: *                                       | 试用7天                         | •                              |                  |                   |         |
|             |   | 备份任务名称: *                                     | 1月<br>2月<br>3月<br>4月         |                                |                  |                   |         |
|             |   | 每天定时备份时间:*                                    | 5月<br>6月<br>7月<br>8月         | 00 ▼                           | 拉测               |                   |         |
|             |   |                                               | 9月<br>10月<br>11月<br>1年<br>2年 |                                | 步: 选择主机信息        | 下一步:确认订单          |         |
| petro petro |   |                                               |                              |                                | A 46 - E 44      | an na standa na 🕢 | -       |

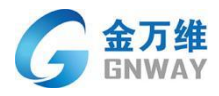

#### 设置备份任务执行时间

| ŧ           |               | 边 选择主机                   |           | 2 項与會份信息  |                           | 19 确认订单  |     |   |  |
|-------------|---------------|--------------------------|-----------|-----------|---------------------------|----------|-----|---|--|
| 机管理         |               | 主机名称 yanshi              |           | 数据库类型:    | Microsoft SQL Server 2012 |          |     |   |  |
| 据备份         | ^             | 数据库列表: * 回 全选<br>6.88 MB |           | 数据库名称     |                           | 數据库大小    | 表个数 | 1 |  |
| 首份列表        |               |                          | ×         | master    |                           | 6.88 MB  | 7   |   |  |
| <b>d据恢复</b> | *             |                          | 00        | model     |                           | 5.31 MB  | 0   |   |  |
|             |               |                          | 2 3       | msdb      |                           | 42.88 MB | 137 | - |  |
|             | 选择配置文件: * 🕨 🕨 | 4<br>5<br>6<br>7         |           |           |                           |          |     |   |  |
|             | 购买空间: •       | 8<br>9<br>10             | •         |           |                           |          |     |   |  |
|             | 购买时长: *       | 12<br>13<br>14           | •         |           |                           |          |     |   |  |
|             | 备份任务名称:"      | 15<br>16<br>17<br>10     |           |           |                           |          |     |   |  |
|             | 每天定时备份时间:*    | 19 •<br>00 •             | 00 • 00 • | ☑ 执行数据库检测 |                           |          |     |   |  |
|             |               |                          |           | 上一步:选择    | 注机信息                      | 下一步:确认订单 |     |   |  |
|             |               |                          |           |           |                           |          |     |   |  |
|             |               |                          |           |           |                           |          |     |   |  |

### 点击下一步,确认订单信息

| G 金万维"云备份 |       |                                                      |                    |              |             | <b>土</b> 容户端下载 | 👗 用户协议 | 🗪 论坛 | 會官网 | ▶ 退出 |
|-----------|-------|------------------------------------------------------|--------------------|--------------|-------------|----------------|--------|------|-----|------|
| 概览        |       | 备份任务设置流程                                             |                    |              |             |                |        |      |     |      |
| 主机管理      |       | 1 选择主机                                               |                    | 2 填写备份信息     |             | 确认订单           |        |      |     |      |
| 数据备份      | ^     | 主机名称:                                                | yanshi             |              |             |                |        |      |     |      |
| 备份列表      |       | 数据库类型:                                               | Microsoft SQL Serv | ver 2012     |             |                |        |      |     |      |
| 物促恢复      |       | 数据库列表:                                               | master             |              |             |                |        |      |     |      |
| RAIMERASE | · · · | 购买空间:                                                | 51-100G            |              |             |                |        |      |     |      |
|           |       | 购买时长:                                                | 试用7天               |              |             |                |        |      |     |      |
|           |       | 备份任务名称:                                              | 测试                 |              |             |                |        |      |     |      |
|           |       | 选择配置文件:                                              | D:/搜狗高速下载,D:       | /新建文件夹,D:/软件 |             |                |        |      |     |      |
|           |       | 每天定时备份时间:                                            | 00:00:00           |              |             |                |        |      |     |      |
|           |       | 此次據作扣費!<br>520节*0月=0币<br>时间:[2021-9-14]到[2021-9-21]谨 | 点击确认提交。            |              | 上一步: 英写窗份信号 |                | 柳定是交   |      |     |      |
|           |       |                                                      |                    |              |             |                |        |      |     |      |
|           |       |                                                      |                    |              |             |                |        |      |     |      |

# 2.5 数据恢复任务创建操作流程

在云备份 WEB 后台,选择"数据恢复"——"恢复列表"——"创建恢复任务"

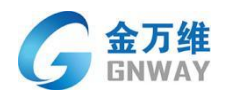

| G 金万维 云备伤 | <del>)</del> |        |      |       |      | *     | 客户端下载 👥 论坛 | 會 官网 | ▶ 退出 |
|-----------|--------------|--------|------|-------|------|-------|------------|------|------|
| 概览        | 10           | 数据恢复   |      |       |      |       |            |      |      |
| 主机管理      | l            | 创建恢复任务 |      |       |      |       |            |      |      |
| 数据备份      | •            | 任务名称   | 主机名称 | 数据库类型 | 数据库名 | 数据库大小 | 任务状态       | 操作   |      |
| 数据恢复      | ^            |        |      |       |      |       |            | << 1 | 2 >> |
| 恢复列表      |              |        |      |       |      |       |            |      |      |

#### 选择主机:先选择恢复数据原存放的主机,并选择"下一步"。

| 金万维"云备份<br>GNWAY |    |                            |              | 之容户端下载       | 🛓 用户协议 | 🙊 论坛    |  |
|------------------|----|----------------------------|--------------|--------------|--------|---------|--|
| 概览               |    | 恢复任务设置流程                   |              |              |        |         |  |
| 主机管理             |    | 1 选择主机                     | 2 选择要恢复的备份数据 | 3 确定恢复任务     |        |         |  |
| 数据备份             | ~  | 主机列表                       |              |              |        |         |  |
| 数据恢复             | ^[ | <ul> <li>yanshi</li> </ul> |              |              |        |         |  |
| 恢复列表             |    |                            |              |              |        |         |  |
| 下载列表             |    |                            |              |              |        |         |  |
|                  |    |                            |              |              |        |         |  |
|                  |    |                            |              |              |        |         |  |
|                  |    |                            |              |              |        |         |  |
|                  |    |                            |              |              |        | << 1 >> |  |
|                  |    |                            |              | 下一步:选择要恢复的数据 | 取消     |         |  |

选择备份任务,并填写恢复任务名称,以方便记录和查询,点下一步后可查询恢复订单。

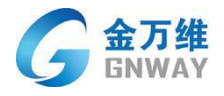

| G 金万维 云备份 |           |                                       | 上春户端下载          | ▲ 用户协议   | 👥 论坛 | 含官网 | 🕞 退出 |
|-----------|-----------|---------------------------------------|-----------------|----------|------|-----|------|
| 概览        | 恢复任务设置流程  |                                       |                 |          |      |     |      |
| 主机管理      | 1 选择主机    | 这样要恢复的备份数据 通择要恢复的备份数据 ③ 确定恢复          | 任务              |          |      |     |      |
| 数据备份 🗸 🗸  |           |                                       |                 |          |      |     |      |
| 数据恢复 🔺    | 主机名称:     | yanshi 認識庫樂型: Microsoft SQL Serve     | ar 2012         |          |      |     |      |
| 恢复列表      | 备份任务名称:   | 11 勾选需要恢复的数据库                         |                 |          |      |     |      |
| 下載列表      | 数据库列表:    | _ 255                                 | ortServerTempDB |          |      | ]   |      |
|           | 可恢复列表: *  | 餐份时间 餐份任务名称 数据率大小 数据库表个数 备价           | 8配置文件大小         | 文件数量     | 1    |     |      |
|           |           | O 2021-09-15 13:55:29 11 83:95 MB 218 | o               | 0        |      |     |      |
|           |           | 选择已经执行完成备份                            | <u> </u>        |          |      |     |      |
|           | 恢复任务名称: * | 2 要盖数据电源文件                            |                 |          |      |     |      |
|           |           | 上一步:这是你你放生的                           |                 | 下一步:确认统制 | 1    |     |      |
|           |           |                                       |                 |          |      |     |      |
|           |           |                                       |                 |          |      |     |      |

创建任务:选择"确定提交"后,完成恢复任务的创建,并开始数据恢复。

# 2.6 增加存储空间/时间

1) 在云备份 WEB 后台,选择数据备份,找到已经创建好的备份任务选择需要增加

存储空间/时间的备份任务;

|    |   | 数据备份列 | し表       |                              |                                          |           |                                  |          |            |            |           |          |
|----|---|-------|----------|------------------------------|------------------------------------------|-----------|----------------------------------|----------|------------|------------|-----------|----------|
| 理  |   | 创建备份  | 195      |                              |                                          |           |                                  |          |            |            |           | 网络西南     |
|    |   | 任务名称  | 主机名称     | 数据库类型                        | 数据库名                                     | 数据库大小     | 配置文件                             | 数据备份有效周期 | 任务状态       | 到期时间       | 剩余空间      | 操作       |
| 盼  | ^ | 11    | yanshi   | Microsoft SQL Server 2012    | model,msdb_20210625_171644,ReportServer, | 83.95 MB  | Di/eula.2052.txt,Di/globdata.ini |          | 正常         | 2021-09-22 | 940.05 MB | 4 🕸 🛱 🎫  |
| 列表 |   | 999   | 9999     | Microsoft SQL Server 2008 R2 | AIS201407281401391,AIS20180327082850     | 655.82 MB |                                  |          | 异常         | 2021-09-08 | 368.18 MB | 4 © 🛱 📷  |
| 夏  | ~ | Mist  | kehu13   | Microsoft SQL Server 2012    | msdb_20210625_171844,ReportServer        | 0         |                                  |          | 异常         | 2021-09-06 | 1 GB      | 4 © 🛱 👿  |
|    |   | 1     | 1        | Microsoft SQL Server 2008 R2 | UFTData632433_000001,UFTData897350_000   | 1.12 GB   |                                  |          | 异常         | 2021-09-02 | 28.88 GB  | 4 8 B 👳  |
|    |   | 1111  | Izzyce   | Microsoft SQL Server 2008 R2 | EBAK_ZYHBGL,hbposev9                     | 442.81 MB | F:/数据备份                          |          | 异常         | 2021-08-25 | 29.57 GB  | 4 🕸 🛱 🎫  |
|    |   | hf    | qike     | Microsoft SQL Server 2005    | NewPage20210508191220                    | 45.19 MB  | C:/重要文件                          |          | 异常         | 2021-08-13 | 29.96 GB  | 4 🕸 🛱 🎫  |
|    |   | hf    | k3fwq1   | Microsoft SQL Server 2005    | msdb,NewPage20210508191220               | 52.63 MB  | C:/重要文件                          |          | 异常         | 2021-08-12 | 971.37 MB | 4 🕸 🛱 🎫  |
|    |   | 上班时间  | 123      | Microsoft SQL Server 2005    | <u></u> ∠V210                            | 183.05 MB |                                  |          | 异常         | 2021-08-10 | 840.95 MB | 4 8 B 📧  |
|    |   | hf    | jiyan    | Microsoft SQL Server 2005    | NewPage20210508191220                    | 45.19 MB  | C/重要文件                           |          | 异常         | 2021-08-09 | 978.81 MB | 4 🕸 🛱 🎫  |
|    |   | hf    | jinzhuo1 | Microsoft SQL Server 2005    | NewPage20210508191220                    | 45.19 MB  | C/重要文件                           |          | <b>#</b> # | 2021-08-03 | 978.81 MB | 4 8 6 📷  |
|    |   |       |          |                              |                                          |           |                                  |          |            |            |           | << 1 2 > |
|    |   |       |          |                              |                                          |           |                                  |          |            |            |           | 50 I 6 7 |

#### 2) 选择需要增加的空间大小,选择需要增加的时长

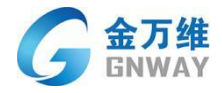

| G 金万维 <sup>*</sup> 云备份                                                                                                    |            |            |      |                              |                   |           |                       | *    | 客户端下载      | 🗨 论坛      | 會官  | 网  | ▶ 退出 |
|----------------------------------------------------------------------------------------------------|------------|------------|------|------------------------------|-------------------|-----------|-----------------------|------|------------|-----------|-----|----|------|
| 概览                                                                                                    |            | 数据备份列表     | ٤    |                              |                   |           |                       |      |            |           |     |    |      |
| 主机管理                                                                                                    |            | 创建备份任务     | 5    |                              |                   |           |                       |      |            |           |     |    |      |
|                                                                                                    |            | 任务名称       | 主机名称 | 数据库类型                        | 数据库名              | 数据库大小     | 数据备份有效周期              | 任务状态 | 到期时间       | 剩余空间      |     | 操作 |      |
| 数据备份         任务名称 主机名称         数据库类型         数据库名         数据库大小         数据备份有效周期         任务状态         到期           期望         2         Microsoft SQL Server 2008 R2         ReportServerTempDB         3.06 MB         2020-06-19 — -2020-06-19         正常         2020-<br>9           备份列表         多任务2         2         Microsoft SQL Server 2008 R2         AIS20190824122558         812.25 MB         2020-06-14 — -2020-06-19         正常         2020-<br>9 | 2020-06-26 | 1020.94 MB | 40   | 6                            | 更多                |           |                       |      |            |           |     |    |      |
| 备份列表                                                                                                    |            | 多任务2       | 2    | Microsoft SQL Server 2008 R2 | AIS20190824122558 | 812.25 MB | 2020-06-142020-06-19  | 正常   | 2020-06-19 | 211.75 MB | 4 3 | 8  | 更多   |
| 数据恢复                                                                                                    | ~          | 多任务1       | 2    | Microsoft SQL Server 2008 R2 | AIS20121023172833 | 812.25 MB | 2020-06-132020-06-19  | 正常   | 2020-06-19 | 211.75 MB | 4 3 | 6  | 更多   |
|                                                                                                    |            | 排队任务测试     | 2    | Microsoft SQL Server 2008 R2 | ces ,model,test   | 11.00 MB  | 2020-06-12-2020-06-19 | 正常   | 2020-06-19 | 1013 MB   | 4 3 | 3  | 更多   |

# 选择需要增加的空间或时长

| awar w |   |       |          |                              | 增加存储空间                      |                             |         | ×     |            | 2 1 1 1 1 1 1 1 1 1 1 1 1 1 1 1 1 1 1 1 | A nor show | 10 |        | Γ |
|--------|---|-------|----------|------------------------------|-----------------------------|-----------------------------|---------|-------|------------|-----------------------------------------|------------|----|--------|---|
| £      |   | 数据备份列 | 表        |                              | <b>南在林</b> 态间,              | 168                         |         |       |            |                                         |            |    |        |   |
| 1.管理   |   | 的建备份  | 1195     |                              | 增加存储空间至:*                   |                             |         |       |            |                                         |            |    | 刷新页面   |   |
|        |   | 任务名称  | 主机名称     | 数据库类型                        |                             | 26                          |         | 站面面份有 | 效周期 任务状    | 5. 到期时间                                 | 剩余空间       | 3  | HT .   |   |
| 居备份    | ^ | 11    | yanshi   | Microsoft SQL Server 2012 r  | 开始时间:                       | 2021-9-15                   |         |       | 正常         | 2021-09-22                              | 940.05 MB  |    |        |   |
| 备份列表   |   | 999   | 9999     | Microsoft SQL Server 2008 R2 | 结束时间:                       | 2021-09-22                  |         |       | 异常         | 2021-09-08                              | 368.18 MB  |    |        |   |
| 居恢复    | ~ | 测试    | kehu13   | Microsoft SQL Server 2012    | 此次操作扣费!                     |                             |         |       | 异常         | 2021-09-06                              | 1 GB       |    |        |   |
|        |   | 1     | 1        | Microsoft SQL Server 2008 R2 | 60币*0月=0币<br>时间:[2021-9-15] | 到[2021-09-22] 请点击确认提        | *.      |       | <b>#</b> # | 2021-09-02                              | 28.88 GB   |    |        |   |
|        |   | 1111  | lzzyce   | Microsoft SQL Server 2008 R2 | and fear of the             | and an and an and an and an | ~       |       | 22         | 2021-08-25                              | 29.57 GB   |    |        |   |
|        |   | hf    | qike     | Microsoft SQL Server 2005    |                             | 務定                          |         |       | <b>5</b> % | 2021-08-13                              | 29.96 GB   |    |        |   |
|        |   | hf    | k3fwq1   | Microsoft SQL Server 2005    |                             |                             |         | _     | <b>5</b> 2 | 2021-08-12                              | 971.37 MB  |    |        |   |
|        |   | 上班时间  | 123      | Microsoft SQL Server 2005    | <u></u> _₩210               | 183.05 MB                   |         |       | 异常         | 2021-08-10                              | 840.95 MB  |    |        |   |
|        |   | hf    | jiyan    | Microsoft SQL Server 2005    | NewPage2021050819122        | 0 45.19 MB                  | C/重要文件  |       | 异常         | 2021-08-09                              | 978.81 MB  |    |        |   |
|        |   | hf    | jinzhuo1 | Microsoft SQL Server 2005    | NewPage2021050819122        | 0 45.19 MB                  | C:/重要文件 |       | 异苯         | 2021-08-03                              | 978.81 MB  |    |        |   |
|        |   |       |          |                              |                             |                             |         |       |            |                                         |            |    | 1 2 22 |   |
|        |   |       |          |                              |                             |                             |         |       |            |                                         |            |    |        |   |
|        |   |       |          |                              |                             |                             |         |       |            |                                         |            |    |        |   |
|        |   |       |          |                              |                             |                             |         |       |            |                                         |            |    |        |   |
|        |   |       |          |                              |                             |                             |         |       |            |                                         |            |    |        |   |

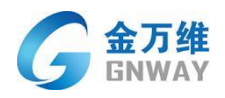

| 览    |   | 数据备份列 | l表<br>1务 |                                | 存储空间大小: 1GB<br>Théndria: 202 | 1-10-01              |        |   |         |            |            |           | 刷新页面      |  |
|------|---|-------|----------|--------------------------------|------------------------------|----------------------|--------|---|---------|------------|------------|-----------|-----------|--|
|      |   | 任务名称  | 主机名称     | 数据库关型                          |                              |                      | 1      | 2 | 医普份有效周期 | 任务状态       | 到期时间       | 剩余空间      | 攝作        |  |
| 國备份  | ^ | 11    | yanshi   | Microsoft SQL Server 2012 m    | 1)                           | <b>=</b> •           | J      |   |         | 正常         | 2021-09-22 | 940.05 MB |           |  |
| 醫份列表 |   | 999   | 9999     | Microsoft SQL Server 2008 R2   | 结束时间: 202                    | 1-10-31              |        |   |         | 异常         | 2021-09-08 | 368.18 MB |           |  |
| 恢复   | ~ | 测试    | kehu13   | Microsoft SQL Server 2012      | 此次操作扣罄!                      |                      |        |   |         | <b>₽</b> ₩ | 2021-09-06 | 1 GB      |           |  |
|      |   | 1     | 1        | Microsoft SQL Server 2008 R2 U | 60币*1月=60币                   | 24 40 24128-00-149-0 |        |   |         | 异苯         | 2021-09-02 | 28.88 GB  |           |  |
|      |   | 1111  | Izzyce   | Microsoft SQL Server 2008 R2   | R318J. [2021-10-01]#9[20.    | 21-10-31] 時杰西朔約3進2   | Se.    |   |         | 异苯         | 2021-08-25 | 29.57 GB  |           |  |
|      |   | hf    | qike     | Microsoft SQL Server 2005      |                              | 20.00                |        |   |         | 异苯         | 2021-08-13 | 29.96 GB  |           |  |
|      |   | hf    | k3fwq1   | Microsoft SQL Server 2005      |                              | WINE .               |        | _ |         | 异常         | 2021-08-12 | 971.37 MB |           |  |
|      |   | 上班时间  | 123      | Microsoft SQL Server 2005      | <u></u> _V210                | 183.05 MB            |        |   |         | 异常         | 2021-08-10 | 840.95 MB |           |  |
|      |   | hf    | jiyan    | Microsoft SQL Server 2005      | NewPage20210508191220        | 45.19 MB             | C/重要文件 |   |         | 异常         | 2021-08-09 | 978.81 MB |           |  |
|      |   | hf    | jinzhuo1 | Microsoft SQL Server 2005      | NewPage20210508191220        | 45.19 MB             | C/重要文件 |   |         | ##         | 2021-08-03 | 978.81 MB |           |  |
|      |   |       |          |                                |                              |                      |        |   |         |            |            |           | << 1 2 >> |  |

# 2.7 备份数据下载

WEB 管理后台,选择数据恢复一下载列表

| G 金万维 云备份 |   |                |      |        |      | 🛓 客户端下载 | ● 论坛 含官 | 3 🕞 退出 |
|-----------|---|----------------|------|--------|------|---------|---------|--------|
| 概览        |   | 概览             |      |        |      |         |         |        |
| 主机管理      |   |                | 授权信息 |        |      | 主机信息    |         |        |
| 数据备份      | * | 授权账号           |      | 剩余:    | 主机数  |         | 关联数据数   | -      |
| 数据恢复      | • | lzzyunbaktest1 |      | 3298 币 | 4    |         | 3       |        |
| 恢复列表      |   |                |      |        |      |         |         |        |
| 下载列表      |   |                | 备份信息 |        |      | 恢复信息    |         |        |
|           |   | 备份总数           | 正常备份 | 异常总数   | 恢复总数 | 正常恢复    | F       | 常恢复    |
|           |   | 3              | 3    | 0      | 17   | 14      |         | 3      |
|           |   |                |      |        |      |         |         |        |

#### 选择主机:先选择恢复数据原存放的主机,并选择"下一步"。

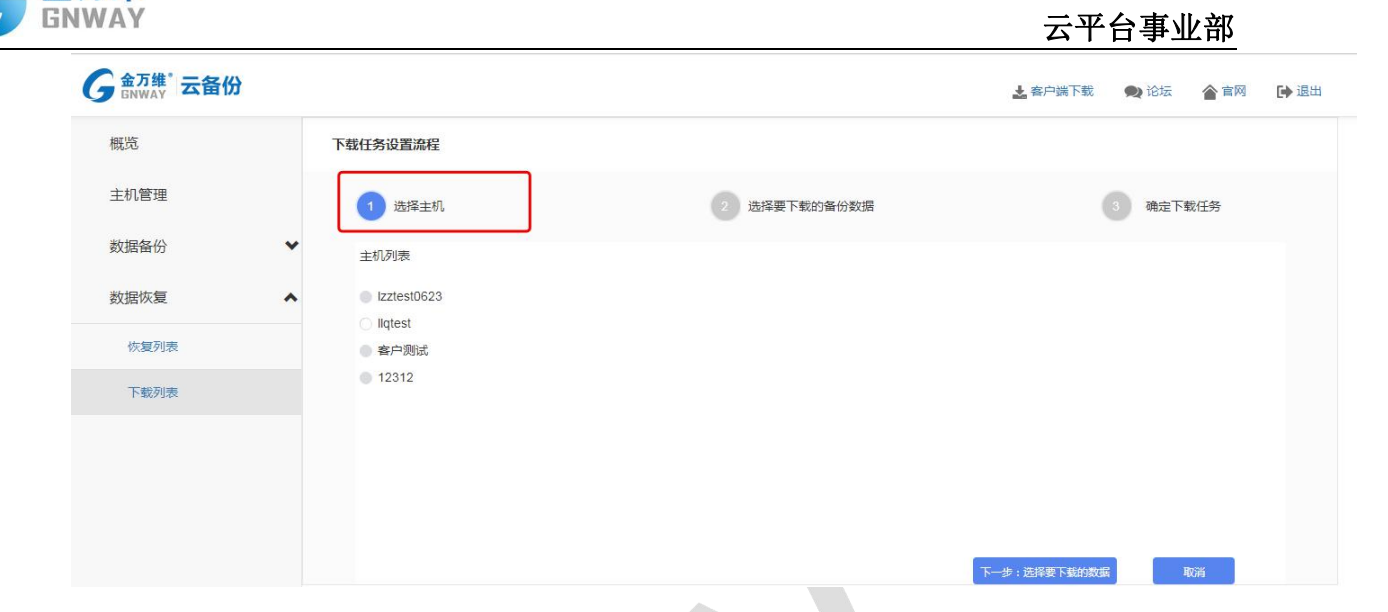

选择备份任务,并填写下载任务名称,以方便记录和查询,点下一步后可查询下载订

单。

金万维

| 金万维"云备份<br>GNWAY |   |          |                    |                     |              | 上部        | 户端下载 | 🗙 论坛         | 會官网 | D |
|------------------|---|----------|--------------------|---------------------|--------------|-----------|------|--------------|-----|---|
| 既览               |   | 下载任务设置流程 |                    |                     |              |           |      |              |     |   |
| E机管理             |   | () 选择主机  |                    | 2 选择要下载的行           | 香份数据         | 3 确定下载任   | 务    |              |     |   |
| 如据备份             | ~ |          |                    |                     |              |           |      |              |     |   |
| 据恢复              | ^ | 主机名称:    | liqtest            |                     |              |           |      |              |     |   |
| 恢复列表             |   | 数据库名称:   | HappyVa            | ×                   |              |           |      |              |     |   |
| 下载列表             |   | 数据库类型:   | Microsoft SQL Serv | er 2008 R2          |              |           |      |              |     |   |
|                  |   | 可下载列表: * |                    | 督份时间                | 备份任务名称       | 数据库大小     | 表个   | <b>叙</b> 】 着 |     |   |
|                  |   |          | 0                  | 2020-06-23 13:07:18 | happyVa备份测试  | 4.00 MB   | 1    |              |     |   |
|                  |   |          | 0                  | 2020-06-23 13:03:28 | happy√a备份测试  | 4.00 MB   | 1    |              |     |   |
|                  |   |          | 0                  | 2020-06-23 09:44:42 | happy\/a备份测试 | 4.00 MB   | 1    | -            |     |   |
|                  |   | 下载任务名称:* |                    |                     |              |           |      |              |     |   |
|                  |   |          |                    |                     | -            | 一步:选择下载主机 | T    | 一步: 确认下表     | ŧ   |   |
|                  |   |          |                    |                     |              |           |      |              |     |   |

创建任务:选择"确定提交"后,完成下载任务的创建,并开始数据下载。

下载完成后在客户端打开现在文件

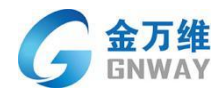

|     | ▲ 金万维云备份 3  | 客户端 Ver 1.0.2.62               | _ ×            |  |
|-----|-------------|--------------------------------|----------------|--|
|     | 主机名称: LAPTC | P-8QCQSHNO 数据库产品: Microsoft S( | QL Server 2012 |  |
| 010 | 服务状态:       | 提示                             | ×<br>重启服务      |  |
| 8   | 09-15 16:47 | 下共成功                           | <b>^</b>       |  |
| 000 | 09-15 16:47 | 1.286446495                    | 8              |  |
|     | 103640,Repo |                                |                |  |
|     | 09-15 16:47 | 打开目录                           | -              |  |
|     | 主机连接码:      | 3EC3******20EB                 |                |  |
|     | ④ 设置        | 已保护您的数据安全1天                    | 版本: 1.0.2.62   |  |

# 2.8 备份任务修改

选择需要修改的备份任务,点击更多—修改备份任务

| K览          |   | 数据备份列      | 」表      |                                 |                                               |               |                            |                                 |                   |                |                          |               |                |         |   |               |   |    |
|-------------|---|------------|---------|---------------------------------|-----------------------------------------------|---------------|----------------------------|---------------------------------|-------------------|----------------|--------------------------|---------------|----------------|---------|---|---------------|---|----|
| 山谷田         |   | 创建备份信      | 壬务      |                                 |                                               |               |                            |                                 |                   |                |                          |               |                |         |   |               |   |    |
| _76日*主      |   | 任务名称       | 主机名称    | 数据库类型                           | 数据库名                                          | 数据库大<br>小     | 数据备份有效周期                   | 任务状态                            | 到期时间              | 剩余空间           |                          | 操             | 作              |         |   |               |   |    |
| <b>牧据备份</b> | ^ | 測试修改功<br>能 | test123 | Microsoft SQL Server 2008<br>R2 | ces                                           | 4.25 MB       | 2020-08-19——2020-08-<br>19 | 正常                              | 2020-08-2<br>6    | 1019.75 M<br>B | 47                       | ۲             | 6              | 13      |   |               |   |    |
| 备份列表        |   | 测试         | test123 | Microsoft SQL Server 2008<br>R2 | KDAcctDB,master,model                         | 28.25 MB      | 2020-08-182020-08-<br>19   | 正常                              | 2020-08-2<br>5    | 995.75 MB      | 4                        | 执行            | 进度             |         |   |               |   |    |
| 数据恢复        | ~ | test       | test123 | Microsoft SQL Server 2008<br>R2 | msdb,ReportServer,ReportServerTempDB,t<br>est | 34.37 MB      | 2020-08-112020-08-<br>18   | 正常                              | 2020-08-1<br>8    | 989.63 MB      | 4                        | 修改            | 备份任务           | a.      |   |               |   |    |
|             |   | dvadf      | test123 | Microsoft SQL Server 2008<br>R2 | ggf                                           | 4.00 MB       | 2020-08-102020-08-<br>17   | 正常                              | 2020-08-1<br>7    | 1020 MB        | 47                       | $\circledast$ | E8 (           | 18      |   |               |   |    |
|             |   | ceshi      | test123 | Microsoft SQL Server 2008<br>R2 | AIS20121023172833,model,msdb                  | 833.06 M<br>B | 2020-08-072020-08-<br>14   | 正常                              | 2020-08-1<br>4    | 190.94 MB      | 4                        | $\circledast$ | 6              | 18      |   |               |   |    |
|             |   |            |         |                                 |                                               | www           | test                       | Microsoft SQL Server 2008<br>R2 | AIS20121023172833 | 812.25 M<br>B  | 2020-07-242020-08-<br>06 | 异常            | 2020-10-3<br>1 | 1.21 GB | 4 | $\circledast$ | 6 | 13 |
|             |   | 吃的         | test    | Microsoft SQL Server 2008<br>R2 | ces,ggf                                       | 8.25 MB       | 2020-07-162020-07-<br>23   | 正常                              | 2020-07-2<br>3    | 1015.75 M<br>B | 4                        | $\circledast$ | 6              | 3       |   |               |   |    |
|             |   | 吃的         | test    | Microsoft SQL Server 2008<br>R2 | ces                                           | 4.25 MB       | 2020-07-172020-07-<br>23   | 正常                              | 2020-07-2<br>3    | 1019.75 M<br>B | 4                        | ۲             | 6              | 13      |   |               |   |    |
|             |   | CS         | test    | Microsoft SQL Server 2008<br>R2 | ces                                           | 4.25 MB       | 2020-07-162020-07-<br>23   | 正常                              | 2020-07-2<br>3    | 1019.75 M<br>B | 4                        | $\circledast$ | 6              | 18      |   |               |   |    |
|             |   | ceshijindu | test    | Microsoft SQL Server 2008<br>R2 | KDAcctDB,msdb                                 | 37.81 MB      | 2020-07-162020-07-<br>23   | 正常                              | 2020-07-2<br>3    | 986.19 MB      | 47                       | $\circledast$ | Ea (           | 18      |   |               |   |    |

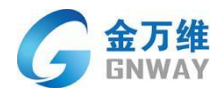

| G 金万维° 云备份 |   |            |              | 编辑备份任务                          |                      |                    | ×                              | <b>≵</b> 答 | 户端下载                        | 👥 论坛                        | 會 官网    | 🕞 退出       |
|------------|---|------------|--------------|---------------------------------|----------------------|--------------------|--------------------------------|------------|-----------------------------|-----------------------------|---------|------------|
| 概览         |   | 数据备份列      | 表            | 主机名称:                           | test123              |                    |                                |            |                             |                             |         |            |
| 主机管理       |   | 创建备份行任务名称  | E务<br>主机名    | 数据库类型:                          | Microsoft SQL Server | 2008 R2            |                                | 任务状        | 到期时间                        | 剩余空间                        | 操作      |            |
| 数据备份       | ^ | 测试修改功能     | 称<br>test123 | 数据库名称:<br>购买空间:                 | ces                  |                    | L +                            | 态正常        | 2020-08-2<br>6              | 1019.75 M<br>B              | 4 ⊗ €   | E E S      |
| 备份列表       |   | 测试         | test123      | 到期时间:                           | 2020-08-26           |                    | 3-                             | 正常         | 2020-08-2                   | 995.75 MB                   | 4 2 6   | 更多         |
| 数据恢复       | * | dvadf      | test123      | 备份任务名称: *                       | 测试修改功能               |                    | 3-                             | 正常         | 8<br>2020-08-1              | 969.63 MB                   | 47 89 E | <u>پ</u> ع |
|            |   | ceshi      | test123      | 下次自动备份时间:*                      | 16 ~                 | 17 🗸               | 00 <b>~</b>                    | 正常         | 7<br>2020-08-1<br>4         | 190.94 MB                   | 4 ⊕ €   | <u>U</u> S |
|            |   | www        | test         |                                 |                      |                    | 3-                             | 异常         | 2020-10-3<br>1              | 1.21 GB                     | 4 🕸 🛱   | <u>چ</u> ه |
|            |   | 吃的         | test         | NINGSON DIE OFFEI LOUG          | 确定                   |                    |                                | 正常         | 2020-07-2<br>3<br>2020-07-2 | 1015.75 M<br>B<br>1019.75 M | 4 2 6   | <u>E</u> S |
|            |   | CS         | test         | R2<br>Microsoft SQL Server 2008 | ces                  | 4.25 MB<br>4.25 MB | 23<br>2020-07-162020-07-<br>23 | 正常         | 3<br>2020-07-2              | B<br>1019.75 M<br>B         | 4 8 E   | 更多<br>更多   |
|            |   | ceshijindu | test         | Microsoft SQL Server 2008<br>R2 | KDAcctDB,msdb        | 37.81 MB           | 2020-07-162020-07-<br>23       | 正常         | 2020-07-2<br>3              | 986.19 MB                   | 4 ⊛ 5   | <u>پ</u> ۶ |
|            |   |            |              |                                 |                      |                    |                                |            |                             |                             | << 1    | 2 >>       |
|            |   |            |              |                                 |                      |                    |                                |            |                             |                             |         |            |
|            |   |            |              |                                 |                      |                    |                                |            |                             |                             |         |            |

| G a 万维"云备份 |   |                                           |                         |                                        | <b>上</b> 客户端下载 | 👗 用户协议 🛛 🗪 论坛        | 會官网 | ▶ 退出 |  |  |  |  |  |  |  |  |  |  |        |  |                                            |          |  |  |  |
|------------|---|-------------------------------------------|-------------------------|----------------------------------------|----------------|----------------------|-----|------|--|--|--|--|--|--|--|--|--|--|--------|--|--------------------------------------------|----------|--|--|--|
| 概览         |   | 修改备份任务设置流程                                |                         |                                        |                |                      |     |      |  |  |  |  |  |  |  |  |  |  |        |  |                                            |          |  |  |  |
| 主机管理       |   | 1 修改备份信息                                  |                         | 2 确认订单                                 |                |                      |     |      |  |  |  |  |  |  |  |  |  |  |        |  |                                            |          |  |  |  |
| 数据备份       | ^ |                                           |                         |                                        |                |                      |     |      |  |  |  |  |  |  |  |  |  |  |        |  |                                            |          |  |  |  |
| 备份列表       |   | 王机名称 y                                    | anshi                   |                                        |                |                      |     |      |  |  |  |  |  |  |  |  |  |  |        |  |                                            |          |  |  |  |
| 数据恢复       | ~ | 数据库类型: №                                  | licrosoft SQL Server 20 | 12                                     |                |                      |     |      |  |  |  |  |  |  |  |  |  |  |        |  |                                            |          |  |  |  |
|            |   | <sup>數旗度列表,</sup><br>8385 MB<br>修改数据库配置文件 | ×                       | 救御保会称<br>・ maater<br>・ mooel<br>・ moob |                | 表个数<br>7<br>0<br>137 | •   |      |  |  |  |  |  |  |  |  |  |  |        |  |                                            |          |  |  |  |
|            |   |                                           |                         |                                        |                |                      |     |      |  |  |  |  |  |  |  |  |  |  | 修改配置文件 |  | 已选择配置文件<br>Dawla2052.bt<br>D/gloodala.ml 音 | 已勾选的配置文件 |  |  |  |
|            |   |                                           | 购买空间: *                 | 1G                                     | ×              |                      |     |      |  |  |  |  |  |  |  |  |  |  |        |  |                                            |          |  |  |  |
|            |   | 备份任务名称: *                                 | 11                      |                                        |                |                      |     |      |  |  |  |  |  |  |  |  |  |  |        |  |                                            |          |  |  |  |
|            |   | 每天定时备份时间:*                                | 00 • 00                 | ▼ 00 ▼                                 | 据库检测           |                      |     |      |  |  |  |  |  |  |  |  |  |  |        |  |                                            |          |  |  |  |

#### 重新勾选好需要备份的文件及配置文件后,确定购买空间是否够用,点击下一步;

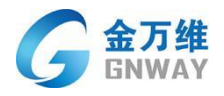

| G 金万维 云备份          |   |                      |                                                              | <b>上</b> 客户端下载 2 | 🕻 用户协议 🔿 论坛 🎓 官网 🕞 退出 |
|--------------------|---|----------------------|--------------------------------------------------------------|------------------|-----------------------|
| 概览<br>主机管理<br>数据备份 |   | 主机名称                 | yanshi                                                       |                  |                       |
|                    | ^ | 数据库类型:               | Microsoft SQL Server 2012                                    |                  |                       |
| 备份列表               |   | 数据库列表: *<br>83.95 MB | 数据库名称                                                        | 数据库大小            | 表个数                   |
| 数据恢复 🗸 🗸           | * |                      | a master                                                     | 6.88 MB          | 7                     |
|                    |   |                      |                                                              | 5.31 MB          | 0                     |
|                    |   |                      | msdb                                                         | 42.88 MB         | 137 🗸                 |
|                    |   | 选择配置文件: *            | ▶<br>■<br>こ法存起置文件<br>D./sula 2052 trt 同<br>D./globdata.in: 同 |                  |                       |
|                    |   | 购买空间: *              | 1G •                                                         |                  |                       |
|                    |   | 备份任务名称: *            | 11                                                           |                  |                       |
|                    |   | 每天定时备份时间:*           | 00 • 00 • 00 •                                               | 1.行數据庫检测         |                       |
|                    |   |                      | [                                                            | 下一步: 商认订单        | Road                  |
|                    |   |                      |                                                              |                  |                       |

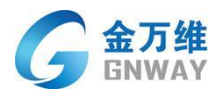

# 2.9 服务器本机存储设置流程

打开云备份客户端,点击设置按钮

| 100 |      |      | •                                                     |               |  |
|-----|------|------|-------------------------------------------------------|---------------|--|
| 100 | -    |      | ⑦ 金万维云备份客户端 Ver 1.0.2.108                             | - ×           |  |
|     |      | 0101 | 主机名称: LAPTOP-8QCQSHNO 数据库产品: Microsoft SQ             | L Server 2012 |  |
| 00  | 8    |      | 服务状态:                                                 | 重启服务          |  |
| 100 | 0101 | 8    |                                                       |               |  |
| 1   | 0010 |      |                                                       |               |  |
|     |      |      |                                                       |               |  |
|     |      | 2    | <u>主机连接</u> 码: 3EC3******************************20EB | 24            |  |
| a   |      |      | <ul> <li>② 设置</li> </ul>                              | 版本: 1.0.2.108 |  |
|     | 10   |      |                                                       | 1 Car         |  |

#### 点击本机存储设置

|       | 会万维云备份客户端 Ver 1.0.2.108 ×                              |   | 设署     |                                             | ×                            |
|-------|--------------------------------------------------------|---|--------|---------------------------------------------|------------------------------|
|       | 主机名称: LAPTOP-8QCQSHNO 数据库产品: Microsoft SQL Server 2012 |   | 本地存储设置 | 本地存储                                        | 局域网存储                        |
|       | 服务状态: 服务工作进程离线,重新连接服务器中 重启服务                           | / | 中转设置   |                                             |                              |
|       | 09-15 16:58 服务丁作进程离线、重新连接服务器中                          |   | 下载记录   | 数据存储位置: D:\新建                               | 文件夹 打开                       |
| 01001 |                                                        |   | 关于     | 数据存储空间: 1 ☑ 启用本 注: 本机存储即指在云端存               | G<br>地存储<br>储数据基础上,在服务器本     |
|       |                                                        |   |        | 机进行数据二次存储。数据<br>买的云存储空间无关;数据<br>会自动回滚最早的数据。 | 随仔空间闪本地空间,与购<br>本地存储在本地空间存满后 |
|       | 主机连接码: 3EC3******************20EB                      |   |        |                                             | 确定                           |
|       | 6 设置 版本: 1.0.2.108                                     | • | z//    | 12                                          | U.                           |

#### 设置本地存储位置及存储空间

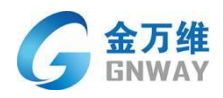

| €<br>€  | 全万维元备份客户端 Va<br>设置<br>本地存储设置       | - 1 0 2 108<br>本地存储                                                                               | X<br>                                                                 | 浏览文件夹 ×<br>选择存储位置                                                                                                    |
|---------|------------------------------------|---------------------------------------------------------------------------------------------------|-----------------------------------------------------------------------|----------------------------------------------------------------------------------------------------|
| 服<br>05 | 中转设置<br>下载记录<br>关于<br><b>设置存储名</b> | 数据存储位置: D:新建<br>数据存储空间 1<br>2 自用本:<br>2 自用本:<br>2 自用本:<br>2 自用本:<br>2 自动运行储: 数据<br>实的支存储空间发展早的数据。 | <b>文件夹</b><br>日<br>部存储<br>翻規題確止,在服务器本<br>指存空间为本地空间,与购<br>比地存储在本地空间存满后 | ▼       ■       此电脑       ▲         >       ③       3D 对象       ●         >       圖       视频       ●         >       圖       D片       ●         >       圖       文档       ●         >       ●       下载       ●         >       ●       下载       ●         >       ●       ●       ●         >       ●       ●       ●         >       ●       ●       ●         >       ●       ●       ●         >       ●       ●       ●         >       ●       ●       ●         ●       ●       ●       ●         ●       ●       ●       ●         ●       ●       ●       ●         ●       ●       ●       ●         ●       ●       ●       ●         ●       ●       ●       ●         ●       ●       ●       ●         ●       ●       ●       ●         ●       ●       ●       ●         ●       ●       ●       ●         ● |
| E C     | <b>设置</b>                          | : _                                                                                               | 确 定<br>成本: 1.0.2.10                                                   | <ul> <li>&gt; ■ Data (D:)</li> <li>指定存储位置</li> <li>&gt; ■ 库</li> <li>&gt; ● 网络</li> <li>● 哈尔谟</li> <li>&gt; ● 新建文件夹 (2)</li> <li>×</li> </ul>                                                                                                    |
|         |                                    | K                                                                                                 |                                                                       | 新建文件夹(M)         确定         取消                                                                                                    |

# 点击启用本地存储后点击确定

|                                                        | and the state of the state of the state of the state of the state of the state of the state of the state of the |                                                                      |                                                     |
|--------------------------------------------------------|----------------------------------------------------------------------------------------------------|----------------------------------------------------------------------|-----------------------------------------------------|
| <u> </u>                                               | 设置                                                                                                    |                                                                      | •<br>×                                              |
| 主机名称: LAPTOP-8QCQSHNO 数据库产品: Microsoft SQL Server 2012 | 本地存储设置                                                                                                    | 本地存储                                                                 | 局域网存储                                               |
| 服务状态: 服务工作进程离线,重新连接服务器中 重启服务                           | 中转设置                                                                                                    | 数据存储位置: D:\新建                                                        | <b>文件</b> 李 打开                                      |
| 09-15 16:58 服务工作进程离线,重新连接服务器中…                         | 下载记录 关于                                                                                                    | 数据存储空间: 1                                                            | G                                                   |
|                                                        |                                                                                                    | ☑ 启用本<br>注:本机存儲即指在云端存<br>机进行载据二次存储。数据<br>买的云存储空间无关;款据<br>会自动回滚最早的数据。 | 地存储<br>诸教境基础上,在服务器本<br>诸存空间为本地空间,与购<br>本地存储在本地空间存满后 |
| 主机连接码: 3EC3***********************************         |                                                                                                    |                                                                      | 确定                                                  |
| ② 设置 版本: 1.0.2.108                                     |                                                                                                    |                                                                      |                                                     |
|                                                        |                                                                                                    |                                                                      |                                                     |

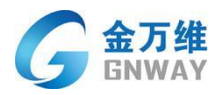

# 2.10 局域网存储设置流程

在服务器所在局域网内其他服务器或电脑上安装云备份中转端

|        | 金万维云备份中转                 | 満 Ver 1.0.2.6  | _ ×         |
|--------|--------------------------|----------------|-------------|
| •      | 中转连接码:                   | IAAALEABC      | 复制          |
|        | 局域网存储连接码:                | BJYWLIHD       | 复制          |
| 8      | 本机IP:                    | 192.168.96.47  |             |
| 011001 |                          | 192.168.31.233 |             |
| 8      | <ul> <li>④ 设置</li> </ul> |                | 版本: 1.0.2.6 |
|        | •                        |                | 10 100      |

# 点击设置, 启用局域网存储, 并指定局域网存储路径及存储空间

| 00 10 10 10 10 10 10 10 10 10 10 10 10 1 | 2 000 01 11 11 11 11 11 11 11 11 11 11 11                                                                                                    | ×    |
|------------------------------------------|----------------------------------------------------------------------------------------------------|------|
| ⑦ 金万维云备份中转端 Ver 1.0.2.6 — ×              | 2 设置 选择存储位置                                                                                                    |      |
| 中转连接码: IAAALEABC 复制                      |                                                                                                    |      |
| 局域网存储连接码: BJYWLIHD 夏制                    | Olymatic Construction Construction Constru |      |
| 本机P: 1921689647                          | 数据存储空间: 1 G                                                                                                    |      |
| 192.168.31.233                           |                                                                                                    |      |
|                                          | 注:局域网存储即指在云端存储数据基础上,在服务 > → 网络                                                                                                    |      |
|                                          | 高調局域网内进行数据二次存储。数据储存空间为局域<br>网空间,与购买的云存储空间无关;数据本地存储在<br>新建文件来(2)                                                                                                    |      |
|                                          | 指定局域网空间存满后会自动回该最早的数据。                                                                                                    |      |
| ③ 设置 版本: 1.0.2.6                         | 确定                                                                                                    |      |
|                                          | •                                                                                                    |      |
|                                          |                                                                                                    |      |
|                                          | St.                                                                                                    |      |
|                                          |                                                                                                    |      |
|                                          |                                                                                                    |      |
|                                          | 新建文件夹(M)                                                                                                    | 确定取消 |
|                                          |                                                                                                    | i b  |
|                                          |                                                                                                    | 6.7- |

在客户端内点击设置,选择本地存储设置,代开局域网存储

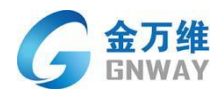

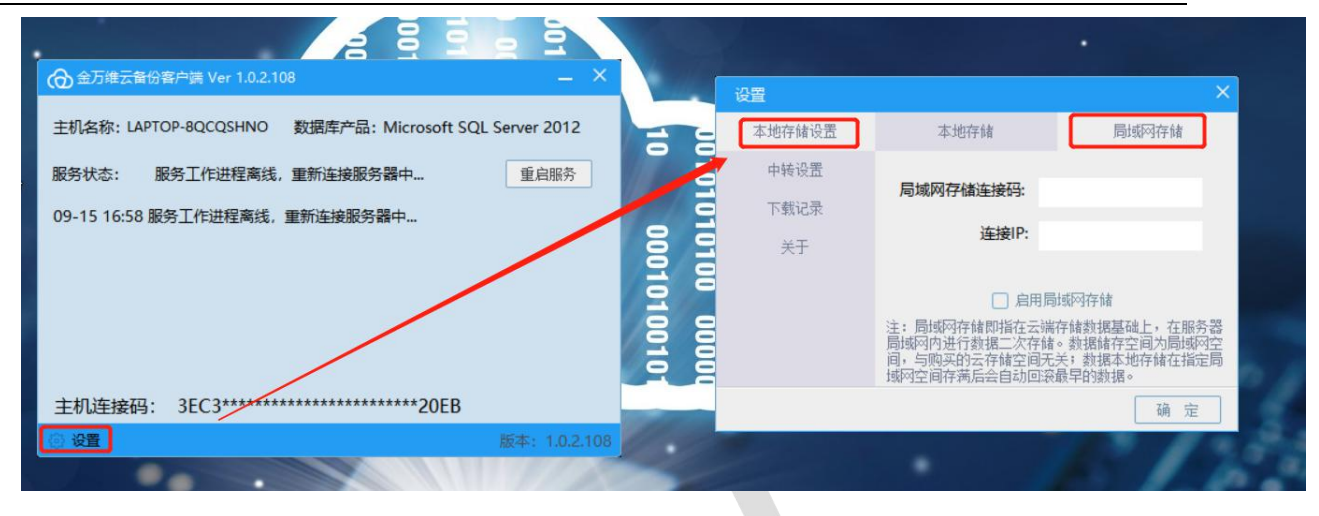

# 将中转端局域网存储链接码及 ip 地址填入客户端中, 启用局域网存储后点击确定

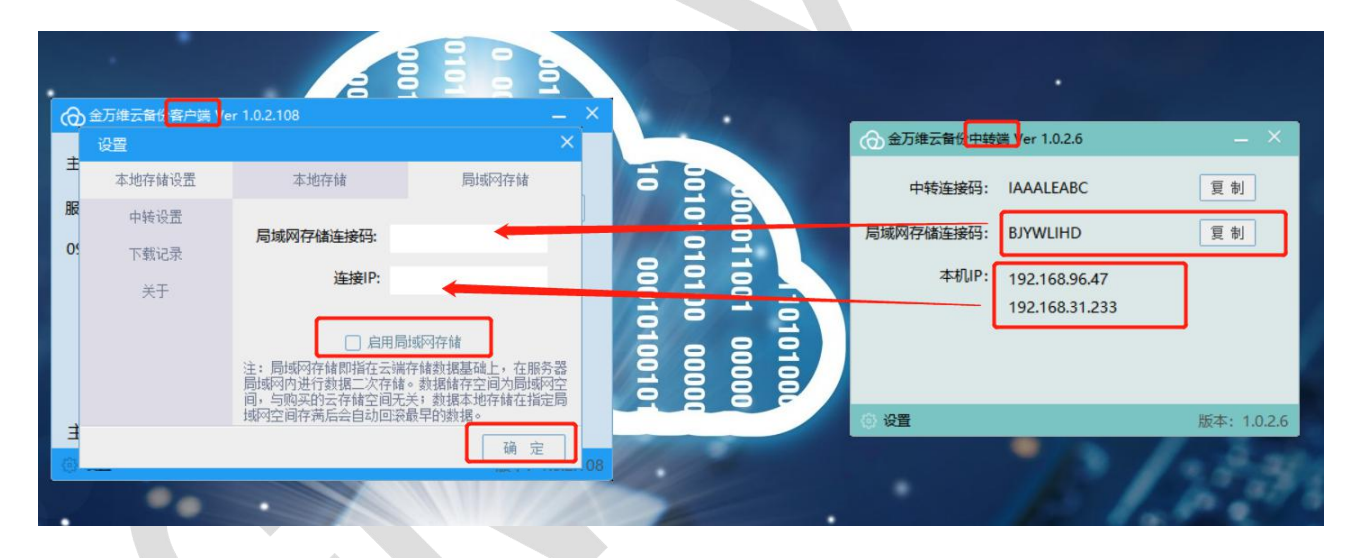

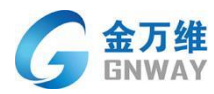

# 2.11 云备份中转模式配置

|                                                                              | 期以及目線机防外的文件,SQL Server傳變現現全,高級的集份和音大程序 |
|------------------------------------------------------------------------------|----------------------------------------|
| 超10万家企业客户选择云备份                                                               | R yunbaktest53                         |
|                                                                              |                                        |
|                                                                              |                                        |
|                                                                              |                                        |
| <u>- 元幹分 企业現料回答的</u> , 取研<br>Copyright © 2004-2021 Ginway con<br>北京金万峰科技利限公司 | 新大师决方室 ——                              |

1、登录云备份网页管理后台 www.yunbak.gnway.com

2、下载云备份客户端标准版至服务器,云备份中转端至局域网内可连接外网电脑

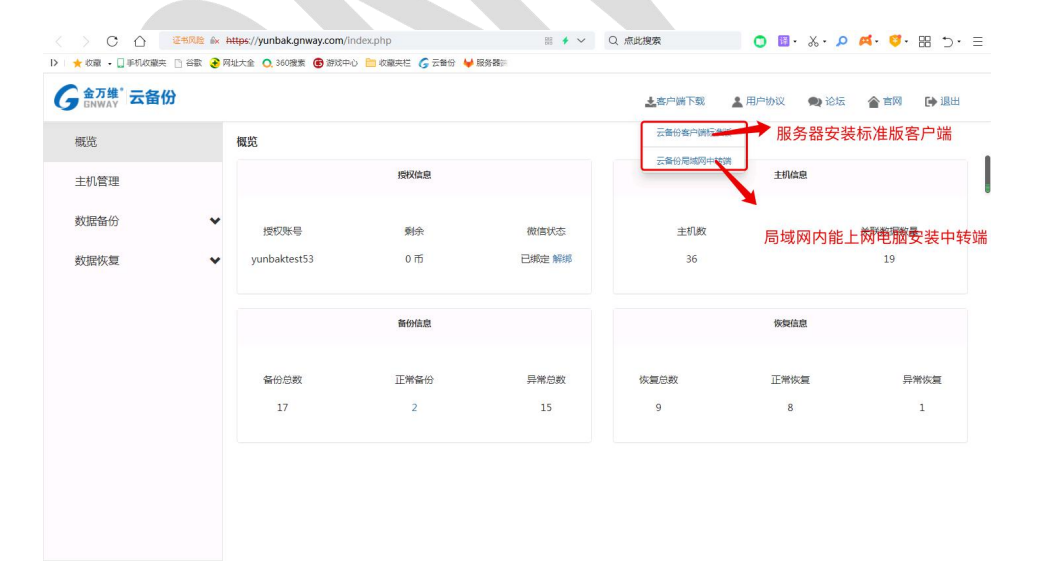

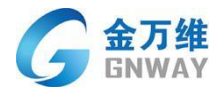

#### 3、在服务器上安装云备份客户端

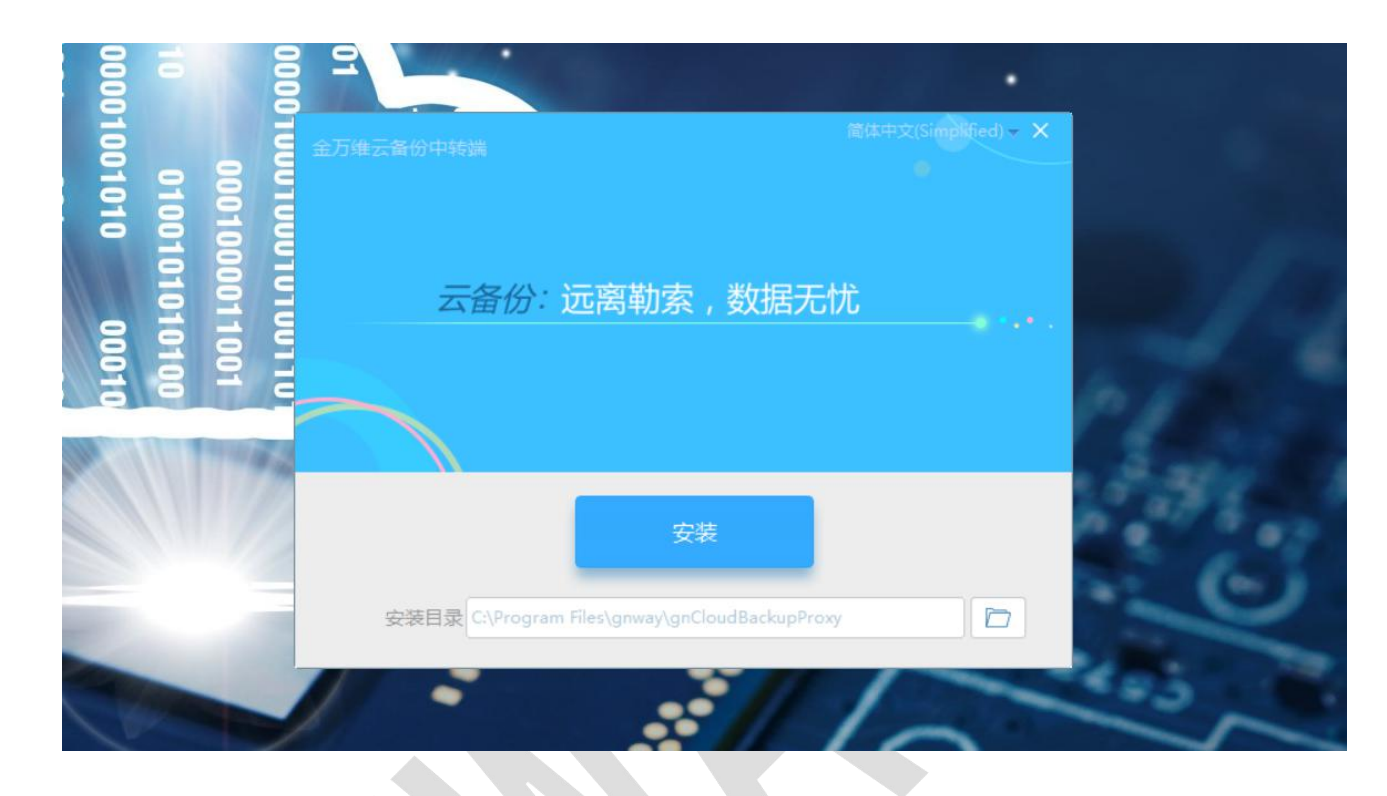

#### 4.在局域网能连外网电脑上安装云备份中转

| 1001<br>1001<br>1001                            | <ul> <li>         ・</li> <li>         ・</li> <li></li></ul> | 体中文(Simplified) <del>、</del> × |
|-------------------------------------------------|----------------------------------------------------------------------------------------------------|--------------------------------|
| 1010 00010<br>001 00<br>000010001000<br>0000100 | <i>云备份:</i> 远离勒索,数据无忧                                                                                                    |                                |
|                                                 | 安装<br>安装目录 C:\Program Files\gnway\gnCloudBackupProxy                                                                                                    |                                |

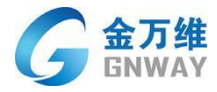

#### 5、客户端安装完成后,点击设置按钮,选择中转设置

|     |      |      |      | •     |                                                        |  |
|-----|------|------|------|-------|--------------------------------------------------------|--|
|     |      | 1001 | 0001 | 01010 | <ul> <li></li></ul>                                    |  |
|     | g    | 100  | 0000 | ē     | 主机名称: LAPTOP-8QCQSHNO 数据库产品: Microsoft SQL Server 2012 |  |
| 100 | 100  |      | 100  |       | 服务状态: 服务工作进程离线,重新连接服务器中 重启服务                           |  |
|     | 000  | 100  | 1010 |       | 09-15 14:31 服务工作进程离线,重新连接服务器中                          |  |
| 2   | 0100 |      |      |       |                                                        |  |
|     | 0100 |      | 000  |       |                                                        |  |
| R   | 8    | 8    | 10   | G     | 主机连接码: 3EC3*******************20EB                     |  |
|     |      |      |      | ļ     | 後置     版本: 1.0.2.108     版本: 1.0.2.108                 |  |
| •   |      |      |      |       | les in the los                                         |  |
|     |      |      |      |       |                                                        |  |

|      | ⑦ 金万维云香份客户端 Ver 1.0.2.108 — ×                                 | 设置         | ×                                                                           |
|------|---------------------------------------------------------------|------------|-----------------------------------------------------------------------------|
|      | 主机名称: LAPTOP-8QCQSHNO 数据库产品: Microsoft SQL Server 2012        | 中转设置       | 中转连接码:                                                                      |
|      | 服务状态: 服务工作进程离线,重新连接服务器中 重点服务<br>09-15 14:31 服务工作进程离线,重新连接服务器中 | 下载记录<br>关于 | 连接IP:                                                                       |
|      |                                                               |            | 自用中转模式<br>注:中转功能适用于局域网内不连外网服务器进行<br>数据备份,通过以中转端特定网卡的绑定,实现局<br>域网内服务器数据备份服务。 |
| 0010 | 主机连接码: 3EC3*************************20EB 9                    |            | 确定                                                                          |
|      |                                                               |            |                                                                             |
|      |                                                               | •          |                                                                             |

#### 6、中转端点击设置选择中转服务

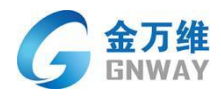

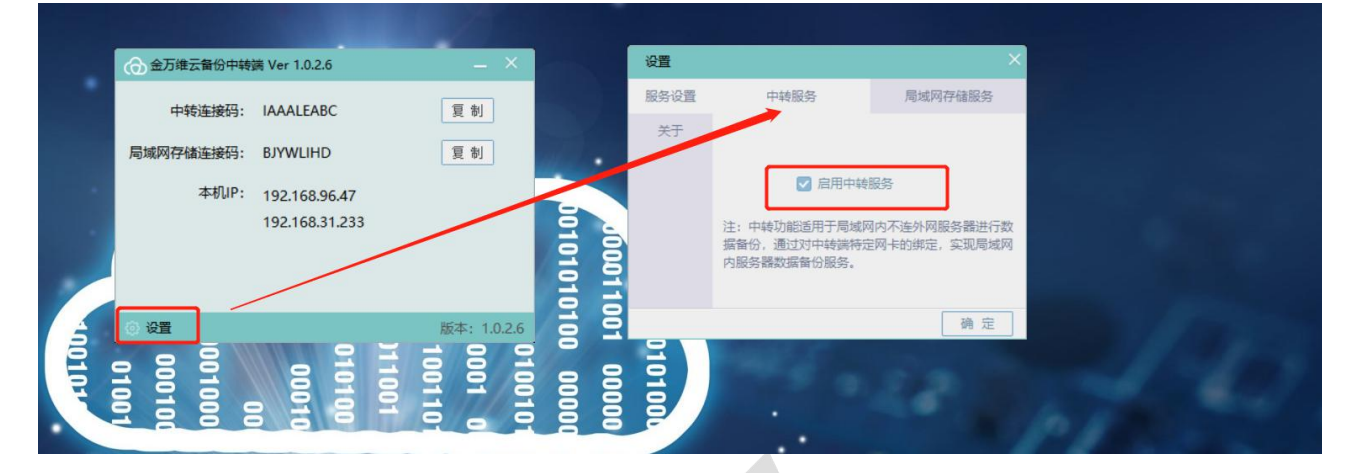

- 7、打开客户端点击设置,将中转端显示的中转连接码及 ip 地址,填入客户端配置框
- ⑦ 金万维云备份中转端 Ver 1.0.2.6 复制 中转连接码: IAAALEABC 本地存储设置 局域网存储连接码: BJYWLIHD 复制 中转设置 中转连接码: 本机IP: 192.168.96.47 下载记录 连接IP: 192.168.31.233 关于 00011001 □ 启用中转模式 注:中转功能适用于局域网内不连外网服务器进行 数据备份,通过对中转端特定网卡的绑定,实现局 域网内服务器数据备份服务。 设置 版本: 1.0.2.6 01010 0000 确定 0
- 中, 勾选启用中转模式

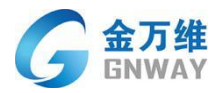

# 2.12 本地备份配置方法

1、登录云备份网页管理后台 www.yunbak.gnway.com

| 一 武蔵単島用自同性的比如大者服务校生、可以为私有化云端部                                       | 9蜀以及目離机病内的文件,SQL Server等提供安全,高效的各份和有大保护<br>登录云备份Web工作台 |
|---------------------------------------------------------------------|--------------------------------------------------------|
| 超10万家企业客户选择云备份<br>《然休课 ⑤ 編版 ① ↓ ● ● ● ● ● ● ● ● ● ● ● ● ● ● ● ● ● ● |                                                        |
|                                                                     |                                                        |
| 二 二 二 二 二 二 二 二 二 二 二 二 二 二 二 二                                     | 電音大振力力室 ——<br>m ALL rights reserved<br>回転役所有           |

2、下载云备份客户端标准版至服务器,云备份中转端至局域网内可连接外网电脑

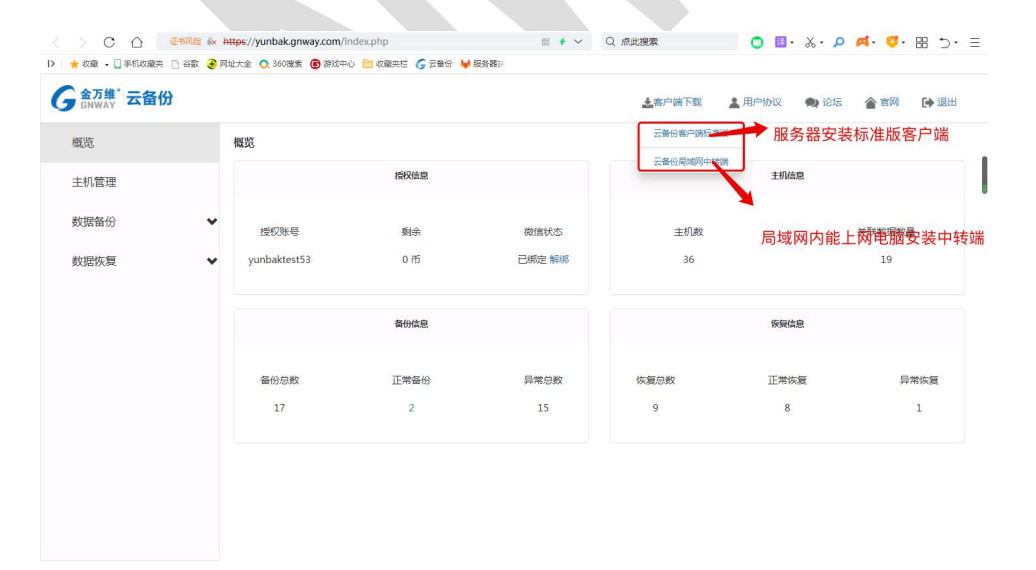

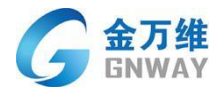

#### 3、在服务器上安装云备份客户端

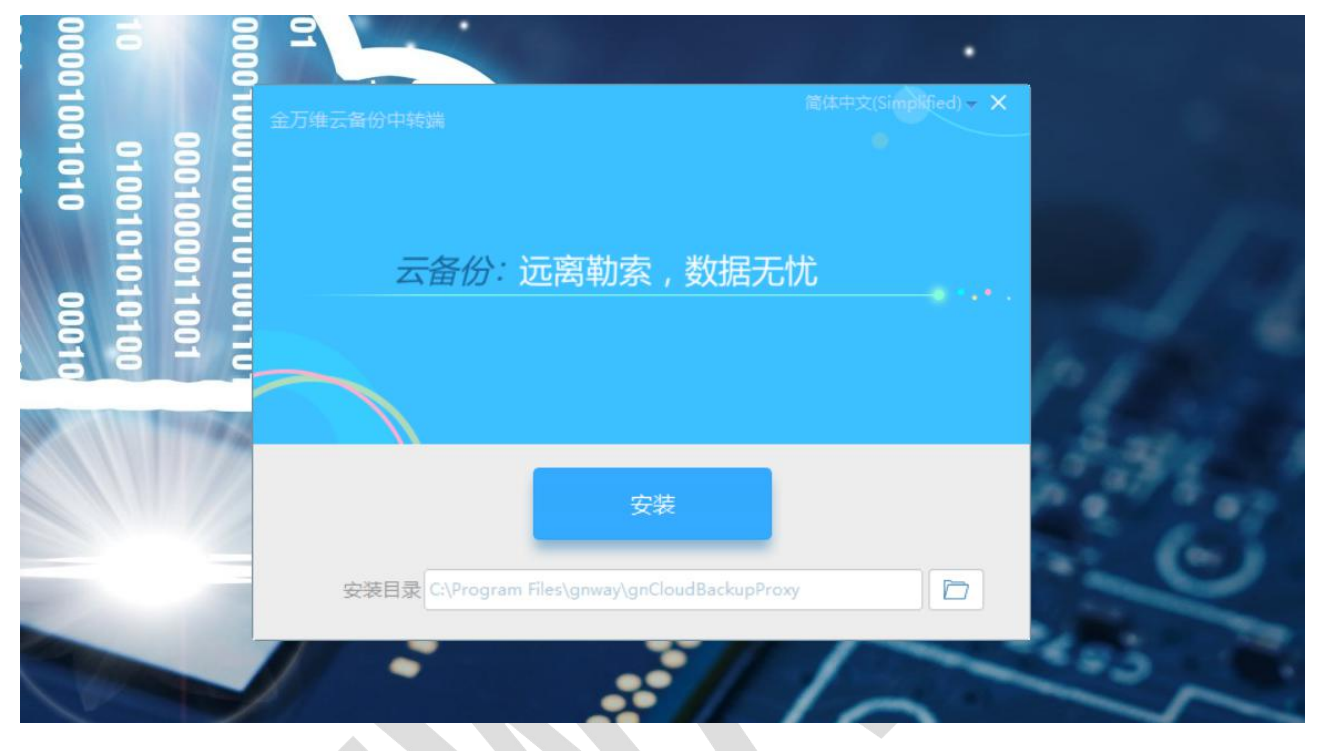

4、打开云备份客户端,点击设置按钮

| 100  |               | · ·                                             |                     |
|------|---------------|-------------------------------------------------|---------------------|
| 140  |               | ⑦ 金万维云备份客户端 Ver 1.0.2.108                       | – ×                 |
|      | 010101        | 主机名称: LAPTOP-8QCQSHNO 数据库产品: Microsoft SQL服务状态: | Server 2012<br>重启服务 |
| 0001 | 0100<br>00011 |                                                 |                     |
| 0001 | 0100          |                                                 |                     |
| •    | ēğ            |                                                 |                     |
|      | 6.9           | 主机连接码: 3EC3***********************************  |                     |
|      |               | ④ 设置                                            | 版本: 1.0.2.108       |
|      | -             | 2 / S                                           |                     |

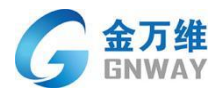

#### 5、点击本机存储设置

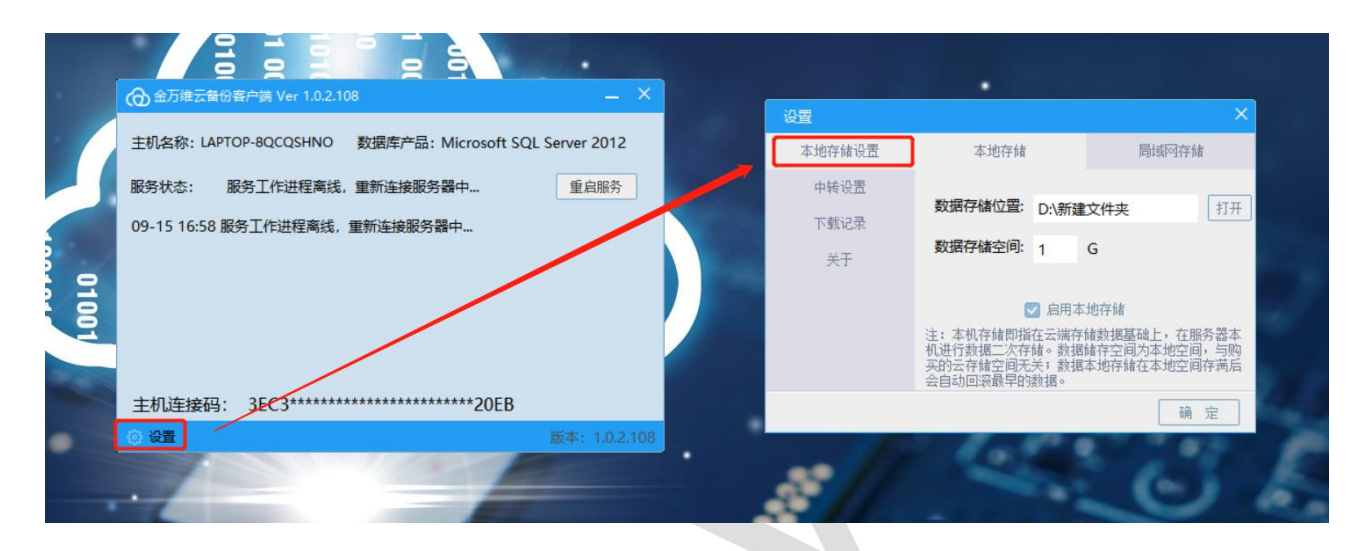

#### 6、设置本地存储位置及存储空间

|                      | 全万维 <del>万名</del> 份支户端 Ve<br>设置<br>本地存储设置 | × 1 0 2 108<br>本地存储                                                                        |                                                          | 浏览文件夹<br>选择存储位置                                                                                                    |  |
|----------------------|-------------------------------------------|--------------------------------------------------------------------------------------------|----------------------------------------------------------|----------------------------------------------------------------------------------------------------|--|
| <del>》</del> 服<br>05 | 中转设置<br>下载记录<br>关于<br><b>设置存储的</b>        | 数据存储位置: D.\新建文<br>数据存储空间 1 G<br>② 启用本地<br>2011、小小指在云漂存编<br>机进行数据二次存储。数据编<br>来的支存储空间无关; 数据本 | 件夹 打开<br>存储<br>按据基础上,在服务器本<br>存空间为本地空间,与购<br>地存储在本地空间存满后 | <ul> <li>✓ </li> <li>単 此电脑</li> <li>&gt; ③ 3D 对象</li> <li>&gt; 圖 视频</li> <li>&gt; 圖 四片</li> <li>&gt; ④ 文档</li> <li>&gt; ◆ 下载</li> <li>&gt; ● 百乐</li> <li>● 眞 或面</li> </ul> |  |
| H<br>O               | 设置                                        | 三日小山古文館を上見満り建っ                                                                             | 确 定<br>版本: 10.2.108                                      | > ■ Data (D:)       指定存储位置         > ■ Data (D:)       指定存储位置         > ■ 库       局         ● 网络       ●         ● 新建文件夹 (2)       123                                     |  |
|                      |                                           | 6                                                                                          |                                                          | 新建文(牛夹(M) 确定                                                                                                    |  |

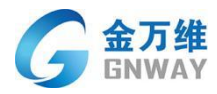

#### 7、点击启用本地存储后点击确定

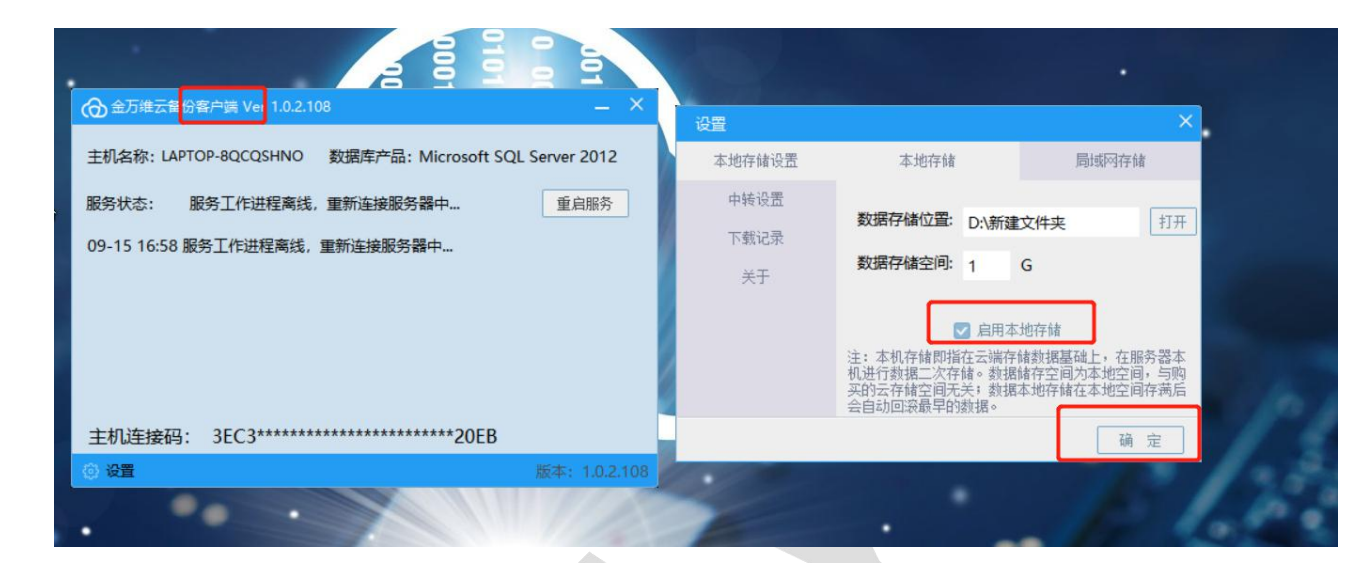

#### 8、创建备份任务,空间选择: 仅存本地

| G 金万维 <sup>°</sup> 云备份 |   |             |                                         | <b>上</b> 客户端下载 | 👗 用户协议    | 🗬 论坛 🏾 🎓 | 「宮网 🕞 退出 |
|------------------------|---|-------------|-----------------------------------------|----------------|-----------|----------|----------|
| 概览                     |   | 备份任务设置流程    |                                         |                |           |          |          |
| 主机管理                   |   | 1 选择主机      | 2 項写备份信息                                | 3 确认订单         |           |          |          |
| 数据备份                   | ^ |             |                                         |                |           |          |          |
| 备份列表                   |   | 主机名称 本地存储   | 数据库类型: Microsoft SQL Server 2008 R2     |                |           |          |          |
| 数据恢复                   | * | 数据库列表: ■ 全选 | <b>批揭</b> 库名称                           | 数据库大小          | 表个        | ta 📋     |          |
|                        |   |             | AIS20210727115803                       | 920.00 MB      | MB 7638   | 8        |          |
|                        |   |             | AIS20210727115803_20211011_174440       | 920.00 MB      | 763       | 1        |          |
|                        |   |             | AIS20210727115803Log                    | 740.00 MB      | 22        | ÷        |          |
|                        |   | 选择配置文件: •   |                                         |                |           |          |          |
|                        |   | 购买空间: *     | 仅存本地         •           仅存本地         • |                |           |          |          |
|                        |   | 购买时长: *     | 16<br>2-106<br>11-306<br>31-606         |                |           |          |          |
|                        |   | 备份任务名称: *   | 51-100G<br>101-150G<br>151-200G         |                |           |          |          |
|                        |   | 每天定时备份时间:*  | 00 • 00 • 00 • 图 执行数据库检测                |                |           |          |          |
|                        |   |             | 上一步: 羽祥                                 | 主机信息           | 下一步: 确认订单 | 1        |          |

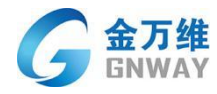

#### 三、 常见问题及解答

A. 数据备份是否可以试用?

答:可以,默认支持试用7天,试用期内不产生扣费,最大支持1G空间的数据备份。

B. 数据备份任务创建后, 中间是否可以加空间或时间?

答:支持,可以在备份任务列表当中,针对具体的任务添加空间和添加时间。

C. 目前云备份的数据保存在什么服务器上?

答: 阿里云。

D. 相较于用户自行购买阿里云服务和通过云备份有什么区别?

答:**首先**,云备份是一套系统平台,通过软件技术的手段进行自动备份,快速恢复, 实时监控的报警提醒,全程不需要用户人工进行操作。

**其次**,数业有专攻,云备份是一款产品化的业务,随着产品不断升级更新会不断加入更专业的功能来确保数据备份的快捷,方便,安全。

**然后**,金万维分别在阿里、腾讯云服务器分别有数百台服务器的业务,因此有快速 响应的服务渠道,可以快速得到 VIP 响应。

最后,金万维围绕各种品牌管理软件服务十几年,针对如何让管理软件用的更方便, 更快捷,更安全有成熟和专业的服务团队与经验,可以帮助用户解决管理软件应用当中 的各种疑虑。

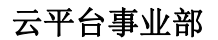

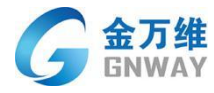

北京金万维科技有限公司

2022年02月10日